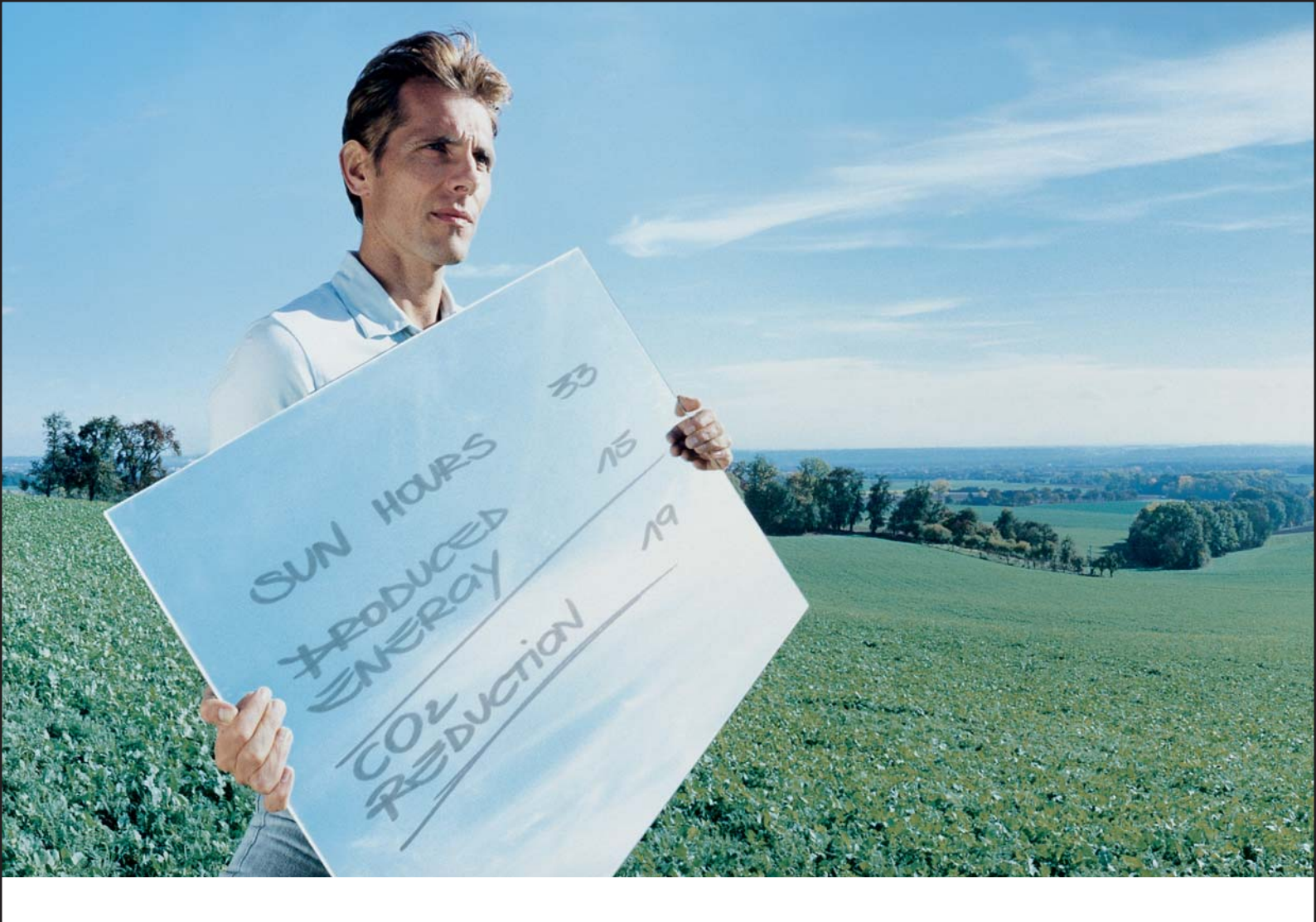

## Fronius Datalogger Web

Gebruiksaanwijzing

Controle van de installaties

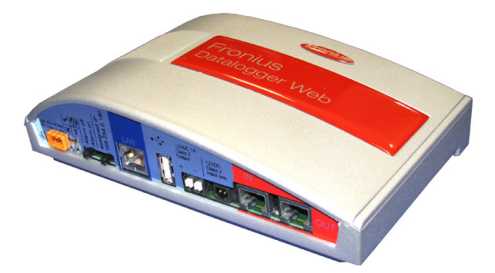

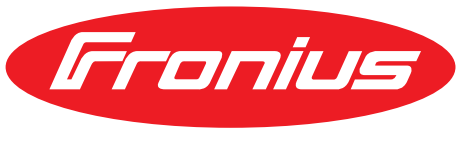

POWERING YOUR FUTURE

## Geachte lezer,

## Inleiding

Wij danken u voor het in ons gestelde vertrouwen en feliciteren u met de aanschaf van dit technisch hoogwaardige Fronius product. Alles wat u moet weten over dit apparaat, vindt u in deze gebruiksaanwijzing. Wanneer u deze gebruiksaanwijzing aandachtig leest, leert u de vele mogelijkheden van dit Fronius product kennen. Alleen op deze wijze kunt u optimaal van de voordelen gebruikmaken.

Lees ook aandachtig de veiligheidsvoorschriften. Zo zorgt u voor meer veiligheid op de plaats waar dit product wordt gebruikt. Als u zorgvuldig omgaat met uw product, kunt u voor lange tijd bouwen op kwaliteit en betrouwbaarheid: de belangrijkste voorwaarden voor topprestaties.

# Inhoudsopgave

| Geachte lezer,                                                                               | 1          |
|----------------------------------------------------------------------------------------------|------------|
| Inleiding                                                                                    | 1          |
| Algemeen                                                                                     | 5          |
| Algemeen                                                                                     | 5          |
| Te gebruiken DATCOM-componenten                                                              | 5          |
| Voorwaarde voor de ingebruikname                                                             | 5          |
| Vereiste inverter-software                                                                   | 5          |
|                                                                                              | 6          |
| Bedieningselementen, aansluitingen en afleesfuncties                                         | 7          |
| Veiligheid                                                                                   | . 7        |
| Redieningselementen, aansluitingen en afleesfuncties                                         | 7          |
| Fronius Datalogger Web installeren                                                           | à          |
| Veiligheid                                                                                   | a          |
| Voorbeelden van configuraties                                                                | 0          |
| Voorberoiding                                                                                | 10         |
| 'Eronius Datalogger Web' installeren                                                         | 10         |
| Fronius Datalogger Web Installeren                                                           | 10         |
|                                                                                              | 12         |
| Algemeen                                                                                     | 12         |
|                                                                                              | 12         |
| Fronius Datalogger Web' configureren voor een netwerk                                        | 12         |
| 'Fronius Datalogger Web' installeren en de Homepage van de 'Fronius Datalogger Web' oproepen | 13         |
| Netwerkgegevens invoeren                                                                     | 14         |
| 'Fronius Datalogger Web' voor WLAN-verbinding instellen                                      | 17         |
| IP-adres instellen en 'Fronius Datalogger Web' met het netwerk verbinden                     | 19         |
| Netwerkinstellingen op de pc/laptop instellen                                                | 20         |
| Algemeen                                                                                     | 20         |
| Netwerkverbindingen op de pc/laptop instellen                                                | 20         |
| Internetopties op de pc/laptop instellen                                                     | 22         |
| Verbinding met 'Fronius Datalogger Web' via internetbrowser                                  | 24         |
| Algemeen                                                                                     | 24         |
| Voorwaarden                                                                                  | 24         |
| Verbinding maken met 'Fronius Datalogger Web' via een internetbrowser                        | 24         |
| Voor de netwerkbeheerder                                                                     | 25         |
| Verbinding met 'Fronius Datalogger Web' via 'Fronius Solar.access'                           | 26         |
| Algemeen                                                                                     | 26         |
| Voorwaarden                                                                                  | 26         |
| Verbinding maken met 'Fronius Datalogger Web' via 'Fronius Solar.access'                     | 27         |
| Voor de netwerkbeheerder                                                                     | 27         |
| Verbinding maken met 'Fronius Datalogger Web' via het internet en 'Fronius Solar.web'        | 28         |
| Algemeen                                                                                     | 28         |
| Functiebeschrijving                                                                          | 28         |
| Voorwaarden                                                                                  | 28         |
| Gegevens van 'Eronius Datalogger Web' opvragen via het internet en via 'Eronius Solar web'   | 29         |
| Voor de netwerkbeheerder                                                                     | 29         |
| Algemene informatie voor de netwerkbeheerder                                                 | 30         |
| Algemene firewallinstellingen                                                                | 30         |
| Verzenden van servicemeldingen hij een DSL internetverhinding                                | 30         |
| 'Eronius Solar web' gebruiken en servicemeldingen verzenden                                  | 30         |
| Weergaven van 'Fronius Datalogger Web'                                                       | 21         |
| Averzicht                                                                                    | 21         |
| Actual totalovariabt                                                                         | ו ט<br>זינ |
| Actual varaaliikaad avartiaht                                                                | 21         |
| Actueer vergelijkenu overzicht                                                               | 32         |
| msteiningen van Fronius Datalogger web                                                       | 33         |

| Overzicht                                                                                                    | 33                         |
|----------------------------------------------------------------------------------------------------|----------------------------|
| Keuzemogelijkheden opvragen en bewerken                                                                                                    | 33                         |
| Wachtwoorden                                                                                                    | 34                         |
| Algemeen                                                                                                    | 34                         |
| Wachtwoorden                                                                                                    | 34                         |
| Gebruikerswachtwoord (user)                                                                                                    | 34                         |
| Beheerderswachtwoord (admin)                                                                                                    | 35                         |
| Wachtwoord vergeten?                                                                                                    | 35                         |
| Tijd/datum                                                                                                    | 36                         |
| Algemeen                                                                                                    | 36                         |
| Tijd/datum                                                                                                    | 36                         |
| Weergaven                                                                                                    | 38                         |
| Algemeen                                                                                                    | 38                         |
| Weergaven                                                                                                    | 38                         |
| Weergave 'Algemeen'                                                                                                    | 38                         |
| Weergaven - Inverters                                                                                                    | 39                         |
| Weergaves - Sensor Cards                                                                                                    | 39                         |
| Logging                                                                                                    | 41                         |
| Algemeen                                                                                                    | 41                         |
| Logaina                                                                                                    | 41                         |
|                                                                                                    | 41                         |
| Opslagcapaciteit berekenen                                                                                                    | 41                         |
| Rekenvoorbeeld                                                                                                    | 42                         |
| Overschrijven van gegevens bij een vol geheugen                                                                                                    | 43                         |
| Knon 'Data wissen'                                                                                                    | 43                         |
| Netwerk                                                                                                    | 44                         |
| Algemeen                                                                                                    | 44                         |
| Netwerk                                                                                                    | 44                         |
| Netwerkdiagnose                                                                                                    | 45                         |
| Solar web                                                                                                    | 46                         |
|                                                                                                    | 46                         |
| Solar web                                                                                                    | 46                         |
| Dagelijkse gegevensoverdracht aan Solar web                                                                                                    | 46                         |
| Lurlijkse gegevensoverdracht aan Solar web                                                                                                    | 40                         |
| Servicemeldingen                                                                                                    | 40<br>17                   |
| Algemeen                                                                                                    | יד<br>17                   |
| Servicemeldingen                                                                                                    | 47                         |
| Systeeminformatie                                                                                                    | 50                         |
| Algomoon                                                                                                    | 50                         |
| Algemeen                                                                                                    | 50                         |
| Systeeminonnalle                                                                                                    | 50                         |
| Algemeen                                                                                                    | 51                         |
|                                                                                                    | 51                         |
| Automatisch zookon naar undatoo                                                                                                    | <b>F1</b>                  |
| Automatisch zoeken naar updates                                                                                                    | 51                         |
| Automatisch zoeken naar updates<br>Handmatig naar updates zoeken                                                                                                    | 51<br>52                   |
| Automatisch zoeken naar updates<br>Handmatig naar updates zoeken<br>Firmware-update uitvoeren via het web                                                             | 51<br>52<br>52             |
| Automatisch zoeken naar updates<br>Handmatig naar updates zoeken<br>Firmware-update uitvoeren via het web<br>Firmware-update uitvoeren via LAN                        | 51<br>52<br>52<br>53       |
| Automatisch zoeken naar updates<br>Handmatig naar updates zoeken<br>Firmware-update uitvoeren via het web<br>Firmware-update uitvoeren via LAN<br>Technische gegevens | 51<br>52<br>52<br>53<br>55 |

## Algemeen

| Algemeen                                | 'Fronius Datalogg<br>De website van h<br>installatie.<br>De website kan m<br>via internet worde<br>Het 'Fronius Data<br>automatische ala<br>mail, fax, relaisco | Jer Web' is<br>net 'Fronius<br>net een dire<br>en opgeroe<br>logger Wel<br>rmering uit<br>ntact of zo | een datalogger die gebruikt kan worden binnen een netwerk.<br>s Datalogger Web' biedt snel overzicht van de fotovoltaïsche<br>ecte verbinding via intranet of bij overeenkomstige configuratie<br>epen.<br>b' is met een eenvoudig te configureren systeembewaking met<br>tgerust. De alarmmelding kan worden verzonden via sms, e-<br>iemer. |
|-----------------------------------------|----------------------------------------------------------------------------------------------------|----------------------------------------------------------------------------------------------------|----------------------------------------------------------------------------------------------------|
|                                         | een fotovoltaïsche<br>ten kunnen via 'F                                                                                                    | e installatie<br>ronius Sola                                                                          | e op een pc worden opgeslagen en geanalyseerd. Alle appara-<br>ar Net' worden ingesteld.                                                                                                    |
|                                         | In combinatie met<br>fotovoltaïsche ins<br>ge configuratie-ac<br>worden automatis                                                                               | : 'Fronius S<br>tallatie via<br>ctiviteiten z<br>sch naar 'F                                          | olar.web' kunnen zowel actuele - als archiefgegevens van een<br>het internet worden opgevraagd, zonder dat hiervoor uitvoeri-<br>ijn vereist. De gegevens binnen het 'Fronius Datalogger Web'<br>ronius Solar.web' verzonden.                                                                                                    |
| Te gebruiken<br>DATCOM-compo-<br>nenten | Het 'Fronius Data<br>ten:                                                                                                    | logger Wel                                                                                            | b' kan worden gebruikt met de volgende DATCOM-componen-                                                                                                    |
|                                         | - tot maxi-<br>maal 100                                                                                                    | x inverte                                                                                             | r 'Fronius IG Plus', 'Fronius IG' of 'Fronius CL'                                                                                                    |
|                                         | <ul> <li>tot maxi-<br/>maal 10</li> </ul>                                                                                                    | x 'Froniu                                                                                             | s Sensor Card' of 'Fronius Sensor Box'                                                                                                    |
|                                         | - tot maxi-<br>maal 10                                                                                                    | x 'Froniu                                                                                             | s Public Display Card' of 'Fronius Public Display Box'                                                                                                    |
|                                         | - tot maxi-<br>maal 1                                                                                                    | x 'Froniu                                                                                             | s Interface Card' of 'Fronius Interface Box'                                                                                                    |
|                                         | - tot maxi-<br>maal 200                                                                                                    | x 'Froniu                                                                                             | s String Control'                                                                                                    |
| Voorwaarde voor<br>de ingebruikname     | Voor de ingebruil<br>van een 'Fronius                                                                                                    | kname van<br>Com Card                                                                                 | n het 'Fronius Datalogger Web' moet de inverter zijn voorzien<br>'.                                                                                                    |
| Vereiste inverter-<br>software          | De juiste weergav<br>de volgende vers                                                                                                    | ve van de o<br>ies van inv                                                                            | dagenergie in combinatie met Fronius Datalogger Web vereist<br>ertersoftware:                                                                                                    |
|                                         | Inverter                                                                                                    |                                                                                                    | vereiste software-versie volgens weergave<br>(MainControl)                                                                                                    |
|                                         | Fronius IG 15 - 6                                                                                                    | 0                                                                                                    | V2.9.4 of hoger                                                                                                    |
|                                         | Fronius IG 2000                                                                                                    | - 5100                                                                                                | vanaf serienummer 19153444                                                                                                    |
|                                         | Fronius IG 300 -                                                                                                    | 500                                                                                                   | V3.6.4.0 of hoger                                                                                                    |
|                                         | Fronius IG Plus 3                                                                                                    | 35 - 150                                                                                              | V4.22.00 of hoger                                                                                                    |

De betreffende versie van de inverter-software vindt u op onze homepage onder http:// www.fronius.com en kunt u gratis downloaden.

Gebruik een Fronius Update Card om de software van de inverter te actualiseren.

Wendt u zich bij verdere vragen a.u.b. tot pv-support@fronius.com.

| Leveringsom- | - | 1 x Datalogger 'Fronius Datalogger Web' met muursteun |
|--------------|---|-------------------------------------------------------|
| vang         | - | 1 x bijlage 'Veiligheid'                              |
|              | - | 1 x bijlage 'Snelle installatie'                      |
|              |   |                                                       |

- 1 x ethernetkabel 5 m, blauw
- 1 x Solar Net kabel 2 m, rood
- 2 x eindstekker
- 2 x montagepluggen + schroeven
- 1 x cd 'Fronius Solar.access'
- 1 x relais-stekker
- 1 x relais-stekkerbehuizing
- 1 x stickerset

## Bedieningselementen, aansluitingen en afleesfuncties

Veiligheid

**WAARSCHUWING!** Onjuiste bediening kan ernstig lichamelijk letsel en materiële schade veroorzaken. Beschreven functies pas gebruiken nadat de volgende documenten volledig zijn gelezen en begrepen:

- deze gebruiksaanwijzing
- alle gebruiksaanwijzingen van de systeemcomponenten, in het bijzonder de veiligheidsvoorschriften

#### Bedieningselementen, aansluitingen en afleesfuncties

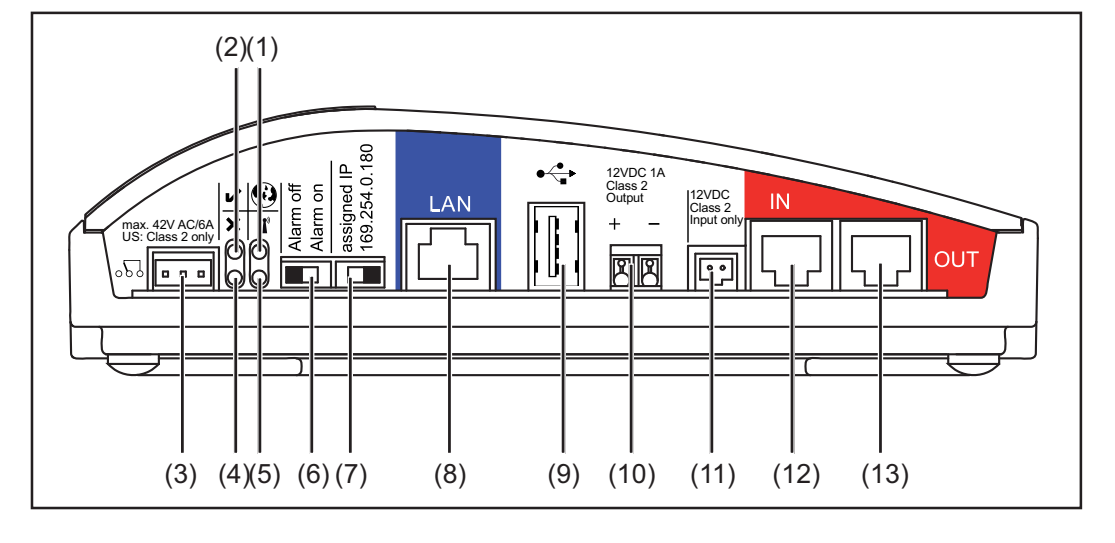

## Nr. Functie

## (1) LED verbinding Solar Web

- brandt groen: bij een bestaande verbinding met 'Fronius Solar.web'
- brandt rood: bij een benodigde, maar geen bestaande verbinding is met 'Fronius Solar.web'
- brandt niet: wanneer er geen verbinding met 'Fronius Solar.web' is vereist

## (2) LED voeding

- brandt groen: wanneer er voldoende stroom wordt geleverd via 'Fronius Solar Net'; het 'Fronius Datalogger Web' is gereed voor gebruik
- brandt niet: wanneer er onvoldoende of geen stroom wordt geleverd via 'Fronius Solar Net' - in dit geval moet het 'Fronius Datalogger Web' via een externe stroomvoorziening van stroom worden voorzien
- knippert rood: tijdens een update-procedure

**BELANGRIJK!** Tijdens een update-procedure de voeding niet onderbreken.

- brandt rood: het update-proces is mislukt

## (3) Aansluitrelais

uitgevoerd als opener en sluiter; schakelt zelf om wanneer er een fout optreedt

0

v

°2°

#### Nr. Functie

## (4) LED verbinding

- brandt groen: wanneer er een verbinding is binnen 'Fronius Solar Net'
- brandt rood: wanneer de verbinding binnen 'Fronius Solar Net' is verbroken

×

T'

## (5) LED WLAN

- brandt groen: bij bestaande netwerkverbinding
  - brandt rood: bij niet bestaande netwerkverbinding
- brandt niet: de optie 'WLAN-STICK' is niet aangesloten

#### (6) Schakelaar Alarm

voor het in- en uitschakelen van de alarmfunctie

Alarm off:

alarmfunctie, relais en zoemer gedeactiveerd

Alarm on:

alarmfunctie, relais en zoemer geactiveerd; als test voor de alarmfunctie worden bij het omschakelen naar 'Alarm on' de zoemer en het relais kortstondig geactiveerd

## (7) Schakelaar IP-adres

voor het omschakelen van een toegewezen IP-adres 'assigned IP' naar het opgegeven IP-adres '169.254.0.180' (geldt alleen voor LAN)

#### assigned IP:

Het Fronius Datalogger Web' werkt met een toegewezen IP-adres (fabrieksinstelling 192.168.1.180); het IP-adres kan op de website van het 'Fronius Datalogger Web' worden ingesteld

169.254.0.180:

Het 'Fronius Datalogger Web' werkt met het vaste IP-adres 169.254.0.180; het vaste IP-adres dient voor de directe verbinding met een PC zonder de PC van te voren te configureren

## (8) Aansluiting LAN Ethernet-interface met blauwe verfmarkering, voor het aansluiten van de ethernetkabel

(9) Aansluiting USB

USB-interface voor het aansluiten van de opties 'WLAN-Stick' of 'WLAN-Stick outdoor'

#### (10) Aansluiting 12 V DC / 1 A voeding, elektronisch beveiligd voor de voeding van externe componenten (bijvoorbeeld externe router)

#### (11) Aansluiting externe voeding

voor het aansluiten van een externe stroomvoorziening, waarvan gebruik kan worden gemaakt wanneer de van 'Fronius Solar Net' afkomstige stroom niet voldoende is (bijv. op momenten dat er teveel DATCOM-componenten in 'Fronius Solar Net' aanwezig zijn).

**Belangrijk!** Voor een externe voeding van het Fronius Datalogger Web moet het netdeel over een veilige scheiding ten opzichte van de netspanningvoerende delen beschikken (SELV of Class 2 voor de USA / Canada). Het uitgangsvermogen van het netdeel mag max. 15 VA / 1,25 A bedragen. Bij voldoende voeding brandt de voedings-LED (2) groen.

- (12) Aansluiting Solar Net IN rood gemarkeerde ingang van 'Fronius Solar Net', voor de verbinding met andere DATCOM-componenten (bijv. inverter, sensorkaarten, etc.)
- (13) Aansluiting Solar Net OUT rood gemarkeerde uitgang van 'Fronius Solar Net', voor de verbinding met andere DATCOM-componenten (bijv. inverter, sensorkaarten, etc.)

## Fronius Datalogger Web installeren

## Veiligheid

**WAARSCHUWING!** Onjuiste bediening kan ernstig lichamelijk letsel en materiële schade veroorzaken. Beschreven functies pas gebruiken nadat de volgende documenten volledig zijn gelezen en begrepen: E)

= Fronius Com Card

- deze gebruiksaanwijzing
- alle gebruiksaanwijzingen van de systeemcomponenten, in het bijzonder de veiligheidsvoorschriften

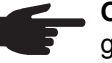

**OPMERKING!** Voor een correcte installatie van de datalogger 'Fronius Datalogger Web' is kennis van netwerktechnologieën een vereiste.

# Voorbeelden van configuraties 'Fronius Datalogger Web' gekoppeld aan een inverter en een pc: Inverter Fronius Datalogger Web Pc / Laptop Inverter Fronius Datalogger Web Pc / Laptop Inverter Fronius Datalogger Web Pc / Laptop Inverter Fronius Datalogger Web Pc / Laptop

'Fronius Datalogger Web' gekoppeld aan meerdere inverters, een 'Fronius Sensor Box' en een pc:

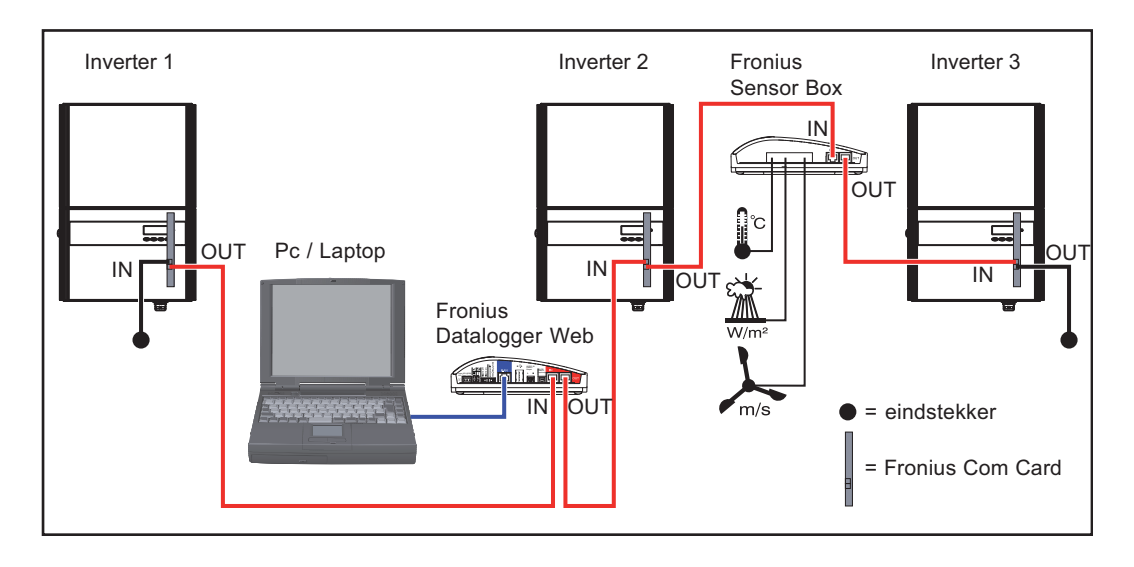

F

**OPMERKING!** Voor het aansluiten van meerdere DATCOM-componenten moeten er eindstekkers zijn bevestigd aan elke vrije IN- of OUT-aansluiting van de verschillende DATCOM-componenten.

**Voorbereiding BELANGRIJK!** Bestudeer voordat u met de installatie begint eerst de handleiding van de inverter en de handleiding 'Fronius IG DATCOM Detail'!

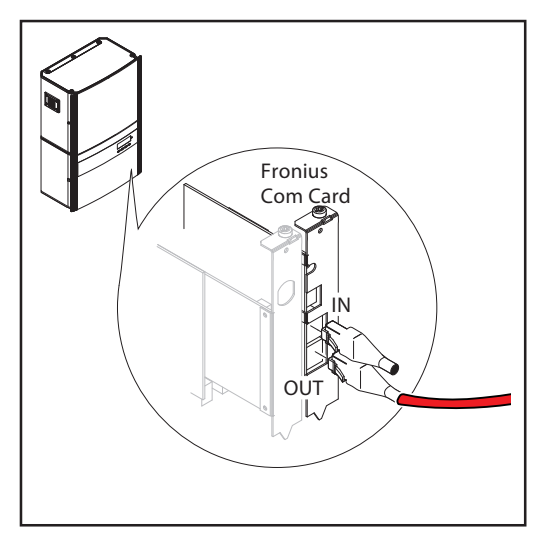

- 1 Monteer 'Fronius Datalogger Web' met behulp van de bijgeleverde montagepluggen en schroeven op de juiste positie
- 2 Steek de rode Solar Net kabel in de Solar Net uitgang (OUT) van de 'Fronius Com Card'
- 3 Indien de 'Fronius Com Card' de laatste DATCOM-component in het netwerk is: Steek de eindstekker in de aansluiting Solar Net OUT

'Fronius Datalogger Web' installeren

**VOORZICHTIG!** Door een onjuist aangesloten ethernet- of Solar Net kabel kan ernstige materiële schade worden veroorzaakt aan de DATCOM-componenten of aan uw pc/ laptop.

- Ethernet-kabels uitsluitend verbinden met de LAN-aansluiting (blauwe markering)
- Sluit de Solar Net kabel uitsluitend aan op de (rood gemarkeerde) aansluitingen voor Solar Net IN of Solar Net OUT

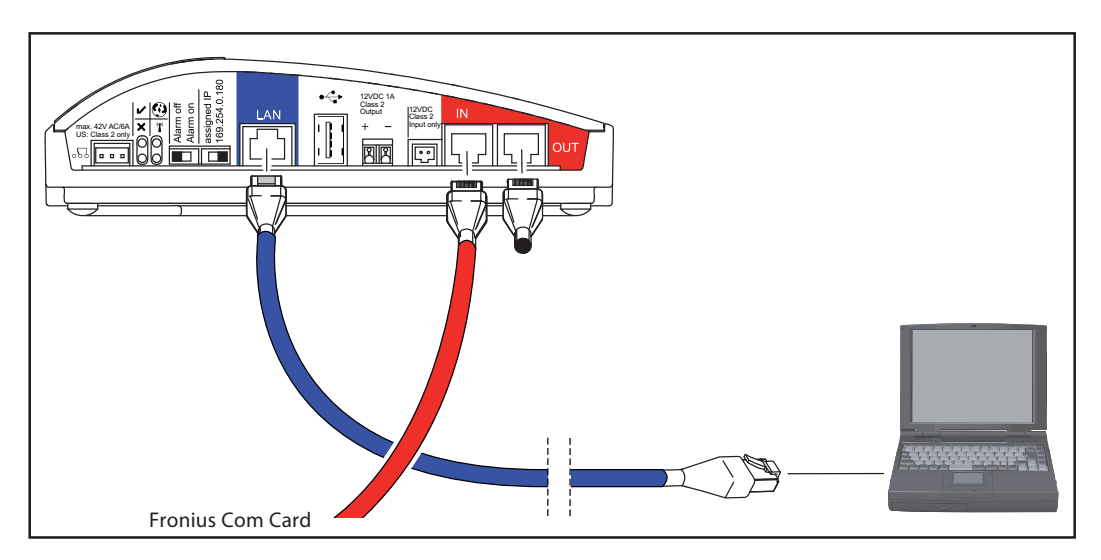

Steek de rode Solar Net kabel in de Solar Net uitgang (OUT) van de 'Fronius Com Card'

2 Indien de 'Fronius Com Card' het laatste DATCOM-component in het net is: eindstekker bij de aansluiting Solar Net OUT aansluiten Indien na de 'Fronius Datalogger Web' nog andere DATCOM-componenten in het net volgen:

een andere Solar Net kabel op de aansluiting Solar Net OUT aansluiten

| 3 |  |
|---|--|
| 4 |  |

3 Steek de blauwe ethernetkabel in de LAN-aansluiting

Steek het andere einde van de blauwe ethernetkabel in een pc/ laptop of in een bijbehorende netwerkaansluiting

## Fronius Datalogger Web configureren voor een netwerk

#### Algemeen

De door Fronius gepatenteerde functie voor de netwerkconfiguratie van 'Fronius Datalogger Web' stelt u in staat om:

- een 'Fronius Datalogger Web' eenvoudig te koppelen aan uw pc/ laptop,
- instellingen te configureren;
- belangrijke systeemgegevens te bekijken.

#### Voorwaarden

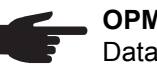

**OPMERKING!** Voor een correcte netwerkconfiguratie van de datalogger 'Fronius Datalogger Web' is kennis van netwerktechnologieën een vereiste.

Wanneer 'Fronius Datalogger Web' in een bestaand netwerk wordt geïntegreerd, moet de adressering van 'Fronius Datalogger Web' worden aangepast aan die van het bestaande netwerk.

Bijvoorbeeld: netwerkadres = 192.168.1.x, subnet-masker = 255.255.255.0

- In dit geval moet er aan 'Fronius Datalogger Web' een IP-adres tussen 192.168.1.1 en 192.168.1.254 worden toegewezen.
- Het gekozen IP-adres mag nog niet elders in het netwerk worden gebruikt.
- Het subnet-masker moet overeenkomen met het bestaande netwerk (bijv. 255.255.255.0).

Indien 'Fronius Datalogger Web' servicemeldingen of gegevens moet verzenden aan 'Fronius Solar.web', dan moet er een gateway-adres en een DNS-serveradres worden ingevoerd. Via het gateway-adres kan 'Fronius Datalogger Web' een verbinding maken met het internet. Voorbeeld van een geschikt gateway-adres is het IP-adres van de DSL router.

#### **BELANGRIJK!**

- 'Fronius Datalogger Web' mag in geen geval hetzelfde IP-adres hebben als de pc/ laptop!
- 'Fronius Datalogger Web' kan zelf geen verbinding maken met het internet. In het geval van een DSL-aansluiting moet de internetverbinding tot stand worden gebracht met behulp van een router.

Wanneer de verbinding met het netwerk via WLAN tot stand moet worden gebracht, is een van de volgende opties vereist:

- 'WLAN-Stick' (41,0018,0070)
- 'WLAN-Stick outdoor' (41,0018,0071)

| 'Fronius Datalog-<br>ger Web' configu- | Het configureren van het Fronius Datalogger Web voor een netwerk bestaat uit de volgen-<br>de stappen: |
|----------------------------------------|----------------------------------------------------------------------------------------------------|
| reren voor een<br>netwerk              | - 'Fronius Datalogger Web' installeren en de Homepage van de 'Fronius Datalogger Web' oproepen         |
|                                        | - Netwerkgegevens invoeren                                                                             |

- 'Fronius Datalogger Web' voor WLAN-verbinding instellen
- IP-adres instellen en 'Fronius Datalogger Web' met het netwerk verbinden

'Fronius Datalogger Web' installeren en de Homepage van de 'Fronius Datalogger Web' oproepen

Alleen wanneer de verbinding met het netwerk via WLAN tot stand kan worden ge-1 bracht:

Optie 'WLAN-Stick' of 'WLAN-Stick outdoor' op de USB aansluiting aansluiten

'Fronius Datalogger Web' installeren 2

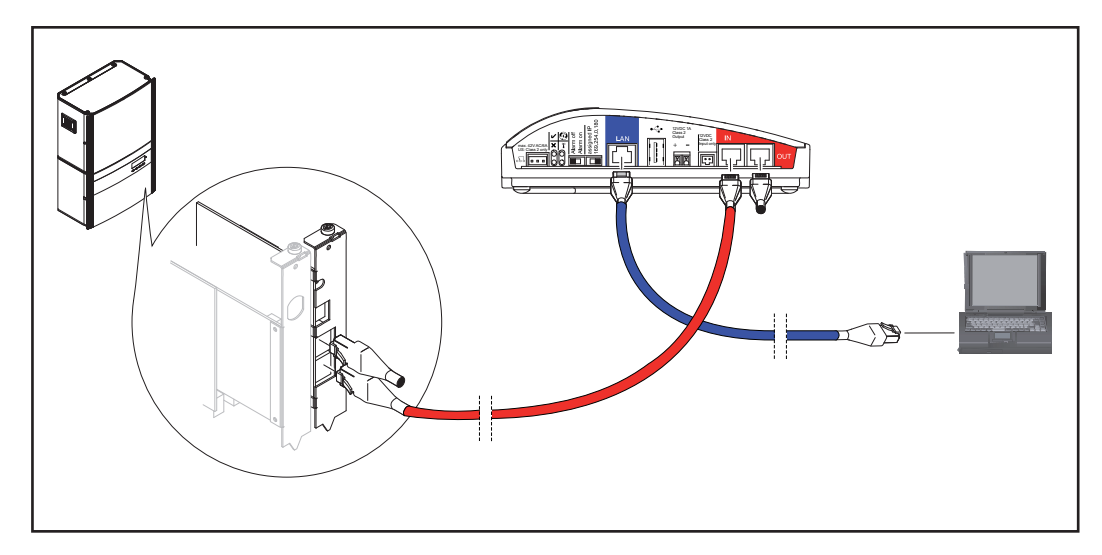

Stel het IP-adres van 'Fronius Datalogger Web' met behulp van de schakelaar in op 3 '169.254.0.180'

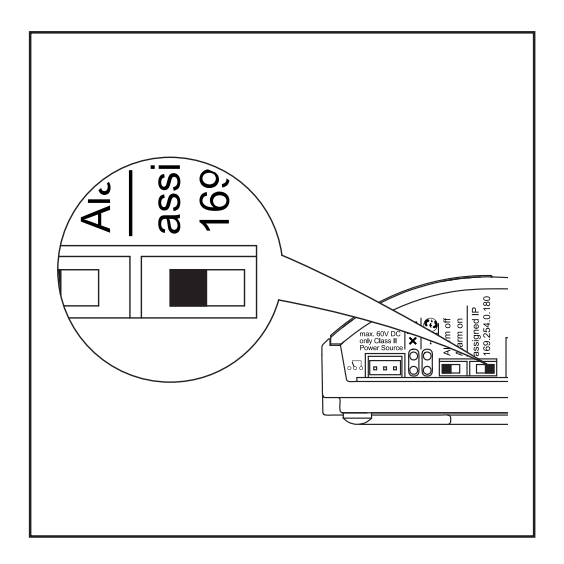

[4] Wacht ca. 1 minuut, totdat u het verbindingsicoontje ('Connectivity'-symbool) ziet verschijnen in het systeemvak van uw pc/ laptop:

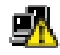

- 5 Open op uw pc/ laptop de internetbrowser (bijv. Microsoft Internet Explorer)
- **6** In het adresveld 'http://169.254.0.180' invoeren

De website van de 'Fronius Datalogger Web' wordt weergegeven.

Hiermee verschijnt de website van 'Fronius Datalogger Web'.

### Netwerkgegevens invoeren

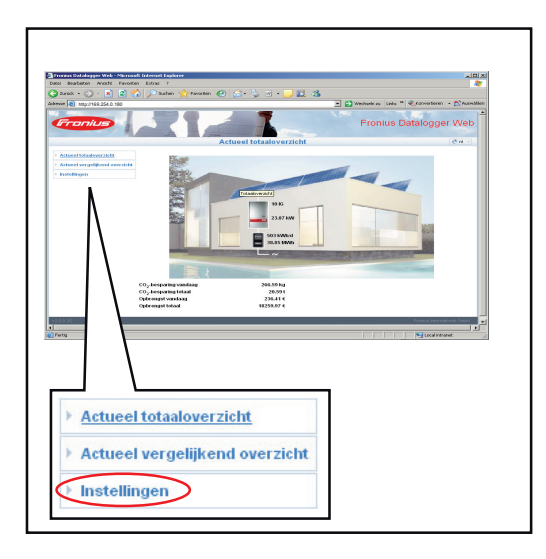

1 Menuoptie 'Instellingen' aanklikken

Het submenu 'Instellingen' wordt weergegeven.

| <ul> <li>Actueel vergelijkend overzicht</li> <li>Instellingen</li> <li>Wachtwoorden</li> <li>Tijd/datum</li> <li>Weergaven</li> <li>Logging</li> </ul> |
|----------------------------------------------------------------------------------------------------|
| Instellingen  Wachtwoorden  Tijd/datum  Weergaven  Logging                                                                                             |
| <ul> <li>Wachtwoorden</li> <li>Tijd/datum</li> <li>Weergaven</li> <li>Logging</li> </ul>                                                               |
| <ul> <li>▶ Tijd/datum</li> <li>▶ Weergaven</li> <li>▶ Logging</li> </ul>                                                                               |
| Weergaven                                                                                                    |
| <ul> <li>Logging</li> </ul>                                                                                                    |
| , rodding                                                                                                    |
| <ul> <li>Netwerk</li> </ul>                                                                                                    |
| ▹ Solar.web                                                                                                    |
| <ul> <li>Servicemeldingen</li> </ul>                                                                                                    |
| <ul> <li>Systeeminformatie</li> </ul>                                                                                                    |
| <ul> <li>Firmware-update</li> </ul>                                                                                                    |

## 'Netwerk' aanklikken Het submenu 'Netwe

2

|  | let | submenu | 'Netwerk' | wordt | weergegeven. |
|--|-----|---------|-----------|-------|--------------|
|--|-----|---------|-----------|-------|--------------|

| ► A | ctueel totaaloverzicht                                                                                                    |  |
|-----|----------------------------------------------------------------------------------------------------|--|
| ► A | ctueel vergelijkend overzicht                                                                                                    |  |
| ⊢In | stellingen                                                                                                    |  |
| ÷   | Wachtwoorden                                                                                                    |  |
| ÷   | Tijd/datum                                                                                                    |  |
| ÷   | Weergaven                                                                                                    |  |
| ÷   | Logging                                                                                                    |  |
| ÷   | Netwerk                                                                                                    |  |
|     | <ul> <li>Internetverbinding</li> <li>LAN</li> <li>WLAN</li> <li>WLAN management</li> <li>Netwerkdiagnose</li> <li>Solar,web</li> </ul> |  |
|     | Solar.web                                                                                                    |  |
| •   | Systeeminformatie                                                                                                    |  |
|     | Firmware-update                                                                                                    |  |

3 Voor het vastleggen hoe een verbinding in het internet moet worden opgebouwd (bijvoorbeeld met 'Fronius Solar.web'): 'Internetverbinding' aanklikken

De instellingen voor de internetverbinding worden weergegeven.

| Actueel totaaloverzicht               |                                         |     |
|---------------------------------------|-----------------------------------------|-----|
| Actueel vergelijkend overzicht        | Internetverbinding 💿 via LAN 🛛 via WLAN | (1) |
| Instellingen                          |                                         | ( ) |
| ▶ Wachtwoorden                        | Opslaan Afbreken                        |     |
| ► Tijd/datum                          |                                         |     |
| <ul> <li>Weergaven</li> </ul>         | (2)                                     |     |
| ▹ Logging                             |                                         |     |
| Netwerk                               |                                         |     |
| Internetverbinding                    |                                         |     |
| → LAII                                |                                         |     |
| > WLAN *)                             |                                         |     |
| <ul> <li>WLAN management</li> </ul>   |                                         |     |
| <ul> <li>Hetwerkdiagnose</li> </ul>   |                                         |     |
| ▶ Solar.web                           |                                         |     |
| <ul> <li>Servicemeldingen</li> </ul>  |                                         |     |
| <ul> <li>Systeeminformatie</li> </ul> |                                         |     |
| ▹ Firmware-update                     |                                         |     |

- \*) WLAN kan alleen worden geselecteerd, wanneer een van de opties 'WLAN-Stick' of 'WLAN-Stick outdoor' op de 'Fronius Datalogger Web' is aangesloten.
- Selecteren of de verbinding met het internet via LAN of via WLAN moet plaatsvinden (1)
- 5 Op knop 'Opslaan' (2) klikken

Na het laden van de wijzigingen wordt de melding 'Wijzigingen overgenomen' weergegeven.

6 Op 'OK' klikken

De gegevens voor de internetverbinding worden weergegeven

**BELANGRIJK!** Afhankelijk van de geselecteerde internetverbinding moet bij de betreffende interface een gateway en een DNS-server worden ingevoerd Wanneer bijvoorbeeld voor de internetverbinding 'LAN' werd geselecteerd, dan moeten bij de interface 'LAN' een gateway en een DNS-server worden ingevoerd. Afhankelijk van via welke interface de verbinding met het netwerk moet worden opgebouwd, in het submenu 'Netwerk' 'LAN' of 'WLAN' aanklikken.

De instellingen voor de interfaces LAN of WLAN worden weergegeven.

| Actual vargalijkand overzight          |               | 6                   | (-) |
|----------------------------------------|---------------|---------------------|-----|
| Actueer vergenjkend overzicht          | Adres ophalen | Statisch Odynamisch | (3) |
| Instellingen                           |               |                     |     |
| <ul> <li>Wachtwoorden</li> </ul>       | Hostnaam      | diwep-techdoku      |     |
| ▶ Tijd/datum                           | IP-adres      | 192.168.1.180       |     |
| <ul> <li>Weergaven</li> </ul>          |               |                     |     |
| → Gewoon                               | Subnet-masker | 255.255.255.0       |     |
| <ul> <li>Inverters</li> </ul>          |               |                     |     |
| ▹ Sensor Cards                         | Gateway       | 192.168.1.1         |     |
| ▸ Logging                              |               |                     |     |
| Netwerk                                | DNS-server    | 192.168.1.1         |     |
| <ul> <li>Internetverbinding</li> </ul> |               |                     |     |
| ► LAN                                  | ( Op          | slaan Afbreken      |     |
| → WLAN                                 |               |                     |     |
| <ul> <li>WLAN management</li> </ul>    | (4            | )                   |     |
| <ul> <li>Netwerkdiagnose</li> </ul>    |               |                     |     |
| ▶ Solar.web                            |               |                     |     |
| <ul> <li>Servicemeldingen</li> </ul>   |               |                     |     |

**8** Selecteer of het IP-adres statisch of dynamisch moet worden ingesteld (3)

IP-adres statisch instellen (fabrieksinstelling):

- De gebruiker voert een vast IP-adres voor 'Fronius Datalogger Web' in en legt ook handmatig het subnet-masker, het gateway-adres en het DNS-serveradres (van de provider) vast. IP-adres dynamisch instellen:

IP-adres dynamisch instellen:

- 'Fronius Datalogger Web' verkrijgt het benodigde IP-adres via een DHCP-server (DHCP = Dynamic Host Configuration Protocol).
- De DHCP-server moet dusdanig zijn geconfigureerd, dat 'Fronius Datalogger Web' altijd hetzelfde IP-adres krijgt toegewezen. Op die manier weet u altijd via welk IP-adres u toegang kunt verkrijgen tot het 'Fronius Datalogger Web'.
- Wanneer de DHCP-server de functie 'DNS dynamic updates' ondersteunt, dan kan aan het 'Fronius Datalogger Web' in het veld 'Hostname' een naam worden gegeven. De verbinding met 'Fronius Datalogger Web' kan in plaats van met het IP-adres dan via de naam plaatsvinden.

Bijv.: Hostname = musteranlage, Domainname = fronius.com

'Fronius Datalogger Web' is bereikbaar via het adres 'musteranlage.fronius.com'

**9** Op de knop 'Opslaan' (4) klikken,

na het laden van de wijzigingen wordt de mededeling 'Wijzigingen werden overgenomen' weergegeven

10 Op 'OK' klikken

De instellingen voor de interfaces LAN of WLAN worden weergegeven.

De volgende stappen zijn noodzakelijk, wanneer de verbinding met het netwerk in een latere stap via WLAN zal plaatsvinden.

1 In het submenu 'Netwerk' op 'WLAN' klikken

2 Instellingen voor de interface WLAN invoeren

[3] In het submenu 'Netwerk' op 'WLAN Management' klikken

'WLAN Management' met de beschikbare netwerken (1) wordt weergegeven.

| SSID                         | Signaalsterkte   | Signaalkwaliteit | Versleuteling   | Kanaal |
|------------------------------|------------------|------------------|-----------------|--------|
| nDatcom (1                   | ) -16 dBm        | 57 %             | [WPA2-PSK-CCMP] | 1      |
| Datalogger WLAN Test         | / -24 dBm        | 56 %             | [WPA-PSK-TKIP]  | 11     |
|                              | -80 dBm          | 46 %             | [WPA-EAP-TKIP]  | 6      |
| Actualiseren Netw            | erk configureren |                  |                 |        |
| (2)<br>Geconfigureerde netwo | (3)<br>erken     |                  |                 |        |
| SSID                         | Ve               | ersleuteling     | Status          |        |
| Datalogger WLAN Test         | NC               | DNE              |                 |        |
| nDatcom                      | VVF              | PA-PSK           | Verbind         |        |
|                              | NO               | DNE              |                 |        |
| [Netname]                    |                  |                  |                 |        |

- [4] Klik voor het actualiseren van de netwerken op de knop 'Actualiseren' (2)
- 5 Betreffende netwerk selecteren door erop de klikken
- 6 Op de knop 'Netwerk configureren' (3) klikken

'Netwerk configureren' wordt weergegeven.

| letwerk configureren |                    | *   |  |
|----------------------|--------------------|-----|--|
| SSID                 | Datalogger WLAN    | (4) |  |
| Versleuteling (5)    | Onone OWEP @WPA1/2 |     |  |
| Passphrase / Sleutel |                    | (6) |  |
| Opslaan Afbreker     | n                  |     |  |
| (7)                  |                    |     |  |
|                      |                    |     |  |

SSID netnaam (4) invoeren

Soort versleuteling (5) aangeven:
 none = geen versleuteling
 WEP = hexagonale versleuteling
 WPA1/2 = versleuteling via wachtwoord (8 - 63 ASCI tekens)

Alleen wanneer bij de versleuteling WEP of WPA1/2 werd geselecteerd: overeenkomstig wachtwoord / sleutel (6) ingeven

| verk configureren    |                    | ۲   |                                            |
|----------------------|--------------------|-----|--------------------------------------------|
| SSID                 | Datalogger WLAN    | (4) |                                            |
| Versleuteling (5)    | ●none ○WEP ○WPA1/2 |     |                                            |
| Passphrase / Sleutel |                    | WE  | EP-sleutel (10 of 26 hexadecimale cijfers) |
| Opslaan Afbreken     | (6)                |     |                                            |
| (/)                  |                    |     |                                            |
|                      |                    |     |                                            |

Op de knop 'Opslaan' (7) klikken

Na het laden van de wijzigingen wordt de melding 'Wijzigingen overgenomen' weergegeven.

[11] Op 'OK' klikken

Het 'WLAN-Management' wordt weergegeven.

| SSID                                                                         | 신호 강도   | 신호 품질                                   | 암호화               | 치널 |
|------------------------------------------------------------------------------|---------|-----------------------------------------|-------------------|----|
| nDatcom                                                                      | -16 dBm | 57 %                                    | [VVPA2-PSK-CCMP]  | 1  |
| Datalogger WLAN Test                                                         | -24 dBm | 56 %                                    | [WPA-PSK-TKIP]    | 11 |
|                                                                              | -80 dBm | 46 %                                    | [WPA-EAP-TKIP]    | 6  |
|                                                                              |         | 01-7-71                                 | ALTI              |    |
| COID                                                                         |         | 아ㅎ치                                     | 사미                |    |
| SSID<br>Datalogger WLAN Test                                                 |         | 암호화<br>NONE                             | 상태                |    |
| SSID<br>Datalogger WLAN Test<br>nDatcom                                      |         | <mark>암호화</mark><br>NONE<br>WPA-PSK     | 상태<br>연결 중        |    |
| SSID<br>Datalogger WLAN Test<br>nDatcom<br>[Netname]                         |         | 암호화<br>NONE<br>WPA-PSK<br>NONE          | <b>상태</b><br>연결 중 |    |
| SSID<br>Datalogger WLAN Test<br>nDatcom<br>[Netname]<br>Datalogger WLAN Test |         | 암호화<br>NONE<br>VVPA-PSK<br>NONE<br>NONE | 상태<br>연결 중        |    |

Met de pijltoetsen (8) en de toets 'Volgorde opslaan' (9) kan de volgorde van de weergegeven netten worden veranderd. IP-adres instellen en 'Fronius Datalogger Web' met het netwerk verbinden Stel het IP-adres van 'Fronius Datalogger Web' met behulp van de schakelaar in op 'assigned IP'

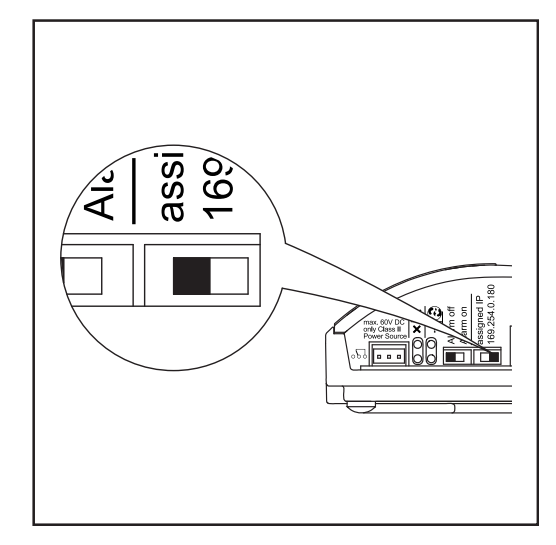

De netwerkinstellingen worden overgenomen.

(2) 'Fronius Datalogger Web' via de LAN of via WLAN-aansluiting koppelen aan het gewenste netwerk

## Netwerkinstellingen op de pc/laptop instellen

## Algemeen

Ook de pc / laptop is een deelnemer in het netwerk en moet net als de datalogger een eenduidig adres in het netwerk hebben.

Indien de pc al in het netwerk is geïntegreerd, zijn geen verdere instellingen nodig.

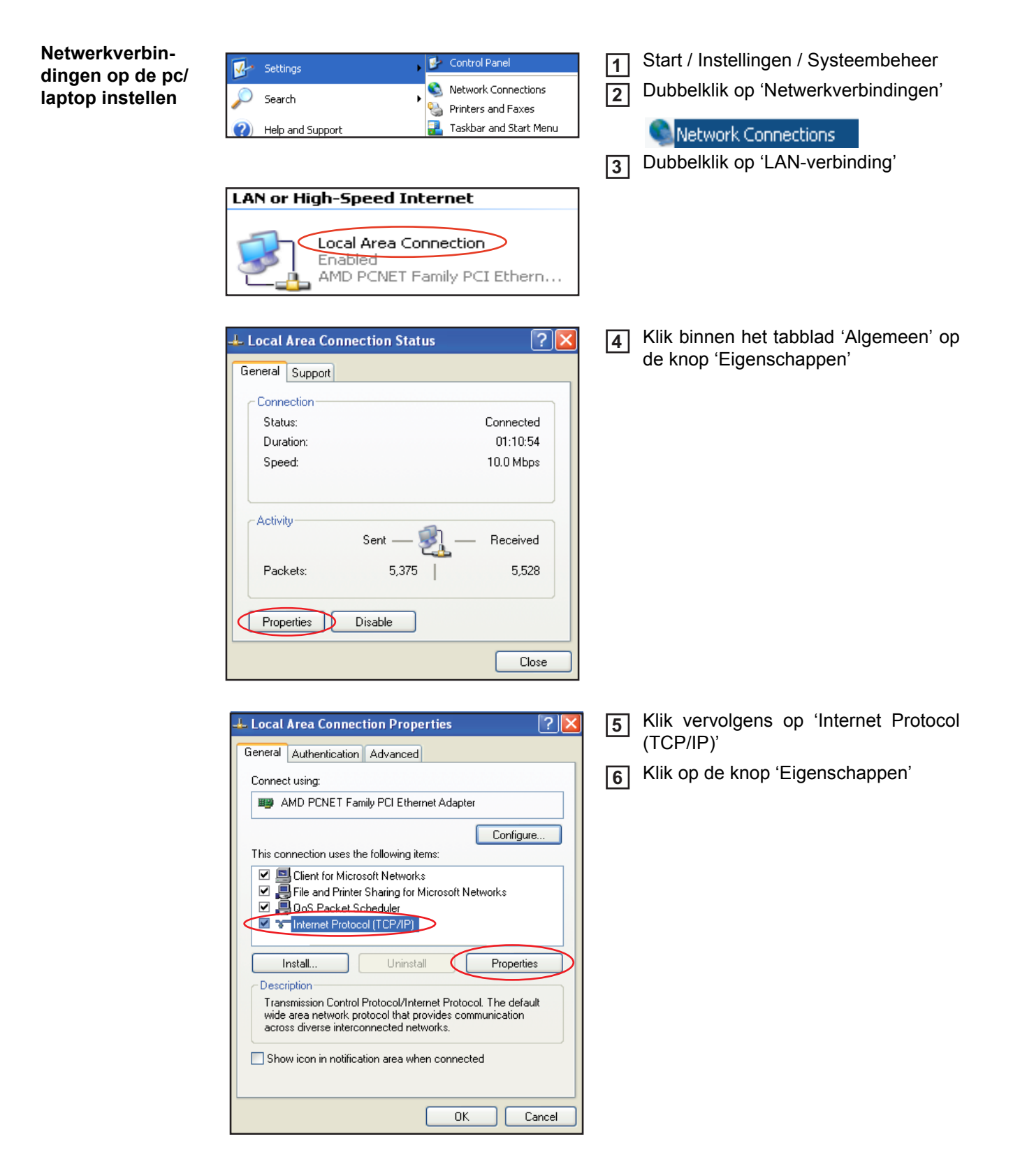

Het venster 'Eigenschappen van Internet Protocol (TCP / IP)' verschijnt.

| Internet Protocol (TCP/IP) Prope                                                                                                    | rties 🛛 🖓 🔀                                                 |  |  |  |  |  |  |  |
|----------------------------------------------------------------------------------------------------|-------------------------------------------------------------|--|--|--|--|--|--|--|
| General Alternate Configuration                                                                                                    |                                                             |  |  |  |  |  |  |  |
| You can get IP settings assigned automatically if your network supports this capability. Otherwise, you need to ask your network administrator for the appropriate IP settings. |                                                             |  |  |  |  |  |  |  |
| <ul> <li>Obtain an IP address automatical</li> </ul>                                                                                                    | y                                                           |  |  |  |  |  |  |  |
| Use the following IP address:                                                                                                    |                                                             |  |  |  |  |  |  |  |
| IP address:                                                                                                    | · · ·                                                       |  |  |  |  |  |  |  |
| Default asternar                                                                                                    |                                                             |  |  |  |  |  |  |  |
| Derault gateway.                                                                                                    |                                                             |  |  |  |  |  |  |  |
| Obtain DNS server address auton                                                                                                    | <ul> <li>Obtain DNS server address automatically</li> </ul> |  |  |  |  |  |  |  |
| O Use the following DNS server add                                                                                                    | fresses:                                                    |  |  |  |  |  |  |  |
| Albertada DNS server:                                                                                                    |                                                             |  |  |  |  |  |  |  |
| Alternate DNS server:                                                                                                    | · · · ·                                                     |  |  |  |  |  |  |  |
|                                                                                                    | Advanced                                                    |  |  |  |  |  |  |  |
|                                                                                                    | OK Cancel                                                   |  |  |  |  |  |  |  |

Indien er binnen het netwerk een DHCP-server beschikbaar is:

[7] Kies de optie 'IP-adres automatisch verkrijgen'

## Indien er binnen het netwerk geen DHCP-server beschikbaar is:

- 7a 'Het volgende IP-adres gebruiken:' selecteren
- 7b Wijs aan uw pc/ laptop een eenduidig IP-adres in het netwerk toe

Bijv.: netwerkadres = 192.168.1.x, subnet-masker = 255.255.255.0

- In dit geval moet er aan de pc/ laptop een IP-adres tussen 192.168.1.1 en 192.168.1.254 worden toegewezen.
- Het gekozen IP-adres mag nog niet elders in het netwerk worden gebruikt.
- Het subnet-masker moet overeenkomen met het bestaande netwerk (bijv. 255.255.255.0).
- De instelling 'Standard gateway' is voor de verbinding met 'Fronius Datalogger Web' niet relevant.

**BELANGRIJK!** De pc / laptop mag in geen geval hetzelfde IP-adres hebben als het 'Fronius Datalogger Web'!

8 Activeren van de optie 'DNS-serveradres automatisch verkrijgen'

| Internetopties op<br>de pc/laptop in-<br>stellen | <ul> <li>Fronius International GmbH - Microsoft Intern</li> <li>File Edit View Favorites</li> <li>Tools Help</li> <li>Mail and News</li> <li>Synchronize</li> <li>Windows Update</li> <li>Show Related Links</li> <li>Internet Options</li> </ul>                                                                                                    | <ol> <li>Open uw internetbrowser (bijv. Microsoft Internet Explorer)</li> <li>Klik binnen het menu op de optie 'Extras'</li> <li>Klik op 'Internetopties'</li> </ol> |
|--------------------------------------------------|----------------------------------------------------------------------------------------------------|----------------------------------------------------------------------------------------------------|
|                                                  | Internet Options         General Security Privacy Content Connections Programs Advanced         Home page         You can change which page to use for your home page.         Address:       http://www.google.at         Use Current       Use Default       Use Blank         Temporary Internet files       Pages you view on the Internet are stored in a special folder for quick viewing later.       Delete Cookies       Delete Files       Settings         History       The History folder contains links to pages you've visited, for quick access to recently viewed pages.       Days to keep pages in history:       20 Clear History         Colors       Fonts       Languages       Accessibility         OK       Cancel       Apply | A Selecteer het tabblad 'Verbindingen'                                                                                                    |

? 🗙 Internet Options General Security Privacy Content Connections Programs Advanced To set up an Internet connection, click Setup. Setup... Dial-up and Virtual Private Network settings Add.. Remove Choose Settings if you need to configure a proxy Settings... server for a connection. Never dial a connection O Dial whenever a network connection is not present Always dial my default connection None Set Default Current Local Area Network (LAN) settings-LAN Settings do not apply to dial-up connections, LAN Settings... Choose Settings above for dial-up settings. ΟK Cancel Apply

| L | .ocal Area Network (LAN) Settines                                                                                                    |
|---|----------------------------------------------------------------------------------------------------|
|   | Automatic configuration<br>Automatic configuration may override manual settings. To ensure the<br>use of manual settings, disable automatic configuration. |
|   | Use automatic configuration script Address                                                                                                    |
|   | Proxy server<br>Use a proxy server for your LAN (These settings will not apply to<br>dial-up or VPN connections).                                          |
|   | Address: www-proxy.froi Port: 8080 Advanced<br>✓ Bypass proxy server for local addresses                                                                   |
|   | OK Cancel                                                                                                    |

| Proxy Se                                                                             | ttings        |                                | ?      |  |  |  |
|--------------------------------------------------------------------------------------|---------------|--------------------------------|--------|--|--|--|
| Servers                                                                              | Туре          | Proxy address to use           | Port   |  |  |  |
| <u>e</u>                                                                             | HTTP:         | www-proxy.fronius.com          | : 8080 |  |  |  |
|                                                                                      | Secure:       | www-proxy.fronius.com          | : 8080 |  |  |  |
|                                                                                      | FTP:          | www-proxy.fronius.com          | : 8080 |  |  |  |
|                                                                                      | Gopher:       | www-proxy.fronius.com          | : 8080 |  |  |  |
|                                                                                      | Socks:        |                                | :      |  |  |  |
|                                                                                      | 🔽 Use the sa  | ame proxy server for all proto | cols   |  |  |  |
| Exceptions<br>Do not use proxy server for addresses beginning with:<br>192.168.1.180 |               |                                |        |  |  |  |
|                                                                                      | Use semicolor | ns ( ; ) to separate entries.  |        |  |  |  |
| OK Cancel                                                                            |               |                                |        |  |  |  |

5 Klik binnen het veld 'LAN-instellingen' op de knop 'Instellingen'

6 Indien het selectievakje 'Een proxyserver voor het LAN-netwerk gebruiken' zoals in de afbeelding hiernaast niet is ingeschakeld, kunnen de internetopties niet op de pc/ laptop worden ingesteld.

Als 'Proxyserver als LAN gebruiken' is geactiveerd:

- Klik dan op de knop 'Geavanceerd'
- Voer in het veld 'Uitzonderingen' het IP-adres van het 'Fronius Datalogger Web' in, bijv.: 192.168.1.180
- Op de knop 'OK' klikken

\_

## Verbinding met 'Fronius Datalogger Web' via internetbrowser

| Algemeen                                                                              | De verbinding met 'Fronius Datalogger Web' via een internetbrowser is met name geschikt voor situaties waarbij een groot aantal pc-gebruikers eenvoudige informatie moet kunnen opvragen binnen een LAN-netwerk (bijv. bedrijfsnetwerken, scholen, etc.).                                                                                                    |
|---------------------------------------------------------------------------------------|----------------------------------------------------------------------------------------------------|
|                                                                                       | Op de website van 'Fronius Datalogger Web' kunnen bijv. het totale rendement en het ren-<br>dement per dag worden bekeken, of kunnen inverters worden vergeleken.                                                                                                    |
| Voorwaarden                                                                           | <ul> <li>minstens een LAN- of WLAN-verbinding</li> <li>Internetbrowser (bijv. Microsoft Internet Explorer IE6.0, Firefox 2, etc.)</li> <li>Een pc / laptop die zich in hetzelfde netwerksegment bevindt als 'Fronius Datalogger Web'</li> </ul>                                                                                                    |
| Verbinding ma-<br>ken met 'Fronius<br>Datalogger Web'<br>via een internet-<br>browser | <ol> <li>Open uw internetbrowser</li> <li>In het adresveld het IP-adres of de hostnaam en de domeinnaam van het 'Fronius Datalogger Web' invoeren</li> <li>De website van het 'Fronius Datalogger Web' wordt weergegeven.</li> </ol>                                                                                                    |
|                                                                                       | C Zurück + O - N C Suchen C Suchen C C Suchen C C Suchen C C Sucher C C Sucher C C Sucher C C Sucher C C Sucher C C Sucher C C Sucher C C Sucher C C Sucher C C Sucher C C Sucher C C Sucher C C Sucher C C Sucher C C Sucher C C Sucher C C Sucher C C Sucher C C Sucher C C Sucher C C Sucher C C Sucher C C Sucher C C Sucher C C Sucher C C Sucher C Sucher C Sucher C |
|                                                                                       | Adresse 👔 http://169.254.0.180 💽 🄁 Wechseln zu Links 🎽 😪 Konvertieren 👻 🛃 Auswählen                                                                                                    |
|                                                                                       | Fronius Datalogger Web                                                                                                    |
|                                                                                       | Actueel totaaloverzicht     Actueel vergelijkend overzicht     Instellingen                                                                                                    |
|                                                                                       | 38.85 MWh                                                                                                    |
|                                                                                       | CO <sub>2</sub> -besparing vandaag 266.59 kg<br>CO <sub>2</sub> -besparing totaal 20.59 t<br>Opbrengst vandaag 236.41 €<br>Opbrengst totaal 18259.97 €                                                                                                    |
|                                                                                       | v2.0.0-25 Frontus International GmbH                                                                                                    |
|                                                                                       | Image: Second second second                 |

Toewijzing van een IP-adres of een hostnaam volgens de sectie 'Fronius Datalogger Web' configureren voor een netwerk'.

## Voor de netwerkbeheerder

-

Om de website van de datalogger te kunnen raadplegen buiten het LAN-netwerk: Configureer de netwerkrouter zo, dat aanvragen die binnenkomen via poort 80/TCP worden doorgestuurd naar de datalogger

## Verbinding met 'Fronius Datalogger Web' via 'Fronius Solar.access'

#### Algemeen

De verbinding met 'Fronius Datalogger Web' via 'Fronius Solar.access' is met name geschikt voor een gedetailleerde en langdurige registratie van gegevens. Daarnaast geeft dit type verbinding u toegang tot alle instellingen en stelt het u in staat om de gegevens van uw fotovoltaïsche installatie te verwerken.

#### Voorwaarden

- minstens een LAN- of WLAN-verbinding
- Internetbrowser: Microsoft Internet Explorer IE6.0
- Netwerkconfiguratie van de datalogger zoals beschreven in de sectie 'Fronius Datalogger Web configureren voor een netwerk'
- Een pc / laptop die zich in hetzelfde netwerksegment bevindt als 'Fronius Datalogger Web'
- Besturingssysteem op de pc/ laptop: Win 2000, Win XP, Win Vista of Win 7
- Software 'Fronius Solar.access' geïnstalleerd op de pc / laptop Software 'Fronius Solar.access' van de meegeleverde CD
- Uw fotovoltaïsche installatie moet in 'Fronius Solar.access' zijn aangemaakt volgens de instructies in de online help van 'Fronius Solar.access' ('Fronius Solar.access' openen / Beheer / Installaties / Installatie aanmaken)

| RONIUS Solar.access - [New PV Syster                                           | n]                                            |                                                                                                    |                                                                                                    |                               |
|--------------------------------------------------------------------------------|-----------------------------------------------|----------------------------------------------------------------------------------------------------|----------------------------------------------------------------------------------------------------|-------------------------------|
| File Help                                                                      |                                               |                                                                                                    |                                                                                                    |                               |
| Fronius                                                                        |                                               |                                                                                                    |                                                                                                    | Fronius Solar.access          |
| Home Administration I                                                          | PV Systems · PV Sy                            | stems Summary                                                                                                    |                                                                                                    | N en 🔻                        |
| Set Up Startsite PV Systems 👻                                                  |                                               |                                                                                                    |                                                                                                    |                               |
| Create FV System<br>Edit FV System<br>Delete FV System<br>E-mail Configuration | PV System Data<br>Moduldaten<br>Optional Data | PV System Data<br>PV System Name<br>Country<br>State<br>Time Zone<br>Tariff<br>Currency<br>Connection Type<br>P Address | <ul> <li>[GMT + 1:00] Amsterdam, Berlin, Br</li> <li>[GMT + 1:00] Amsterdam, Berlin, Br</li> <li>[Ethernet]</li> <li>[192.168.1.160 *)</li> </ul> |                               |
| Offline                                                                        |                                               |                                                                                                    |                                                                                                    | Deactivate Automatic Download |

\*) Toegewezen IP-adres of toegewezen hostnaam van 'Fronius Datalogger Web'

| Verbinding ma-<br>ken met 'Fronius<br>Datalogger Web'<br>via 'Fronius So-<br>lar.access' | <ol> <li>Start het programma 'Fronius Solar.access' op</li> <li>Kies binnen het menu de optie 'Installaties'</li> <li>Selecteer de gewenste fotovoltaïsche installatie</li> </ol>                                                                   |
|------------------------------------------------------------------------------------------|----------------------------------------------------------------------------------------------------|
|                                                                                          | Na enige tijd komt de verbinding met de geselecteerde fotovoltaïsche installatie tot stand. In de statusbalk links onderaan het scherm ziet u de melding 'online' verschijnen, evenals informatie over de versie van de datalogger.                 |
| Voor de netwerk-<br>beheerder                                                            | <ul> <li>Om de website van de datalogger te kunnen raadplegen buiten het LAN-netwerk:</li> <li>Configureer de netwerkrouter zo, dat aanvragen die binnenkomen via poort 80/TCP en poort 15015/TCP worden doorgestuurd naar de datalogger</li> </ul> |

(N

## Verbinding maken met 'Fronius Datalogger Web' via het internet en 'Fronius Solar.web'

| Algemeen                 | Door de verbinding met 'Fronius Datalogger Web' via internet en 'Fronius Solar.web' kan<br>vanaf iedere willekeurige plaats op de wereld archiefgegevens en actuele gegevens van<br>een fotovoltaïsche installatie via het internet worden opgeroepen.<br>Bovendien bestaat de mogelijkheid, andere gebruikers een kijkje in de fotovoltaïsche in-<br>stallatie te geven en meerdere installaties met elkaar te vergelijken.                                                                                |
|--------------------------|----------------------------------------------------------------------------------------------------|
| Functiebeschrij-<br>ving | De datalogger is verbonden met het internet (bijv. via een DSL router). De datalogger<br>meldt zich regelmatig bij het 'Fronius Solar.web' en stuurt dagelijks de opgeslagen gege-<br>vens.<br>'Fronius Solar.web' kan actief contact met 'Fronius Datalogger Web' opnemen, bijv. om ac-<br>tuele gegevens weer te geven.                                                                                                    |
| Voorwaarden              | <ul> <li>Internettoegang</li> <li>Internetbrowser</li> <li>BELANGRIJK! 'Fronius Datalogger Web' kan zelf geen verbinding maken met het internet. In het geval van een DSL-aansluiting moet de internetverbinding tot stand worden gebracht met behulp van een router.</li> <li>Registratie van de fotovoltaïsche installatie bij het 'Fronius Solar.web' (1) Voor het registeren is de ID van de datalogger nodig. U vindt de ID van de datalogger terug onder Instellingen / Systeeminformatie.</li> </ul> |

- Om actuele gegevens uit 'Fronius Solar.web' te kunnen opvragen, moet binnen 'Fronius Datalogger Web' onder de keuzemogelijkheid 'Send current data to Solar.web' het selectievakje 'yes' zijn geactiveerd (2)  Om archiefgegevens uit 'Fronius Solar.web' te kunnen opvragen, moet binnen 'Fronius Datalogger Web' onder de keuzemogelijkheid 'dagelijks' of 'eens per uur' onder 'Archiefgegevens naar Solar Web zenden' zijn geactiveerd (3).

| Fronius                                                                                                    | - CON                                                                                                    |                                                                                                    | La contrata de la contrata de la contrat | I                                            |        | 100                                             | Froni                                       | ius Data                      | logger Web               |
|----------------------------------------------------------------------------------------------------|----------------------------------------------------------------------------------------------------|----------------------------------------------------------------------------------------------------|----------------------------------------------------------------------------------------------------|----------------------------------------------|--------|-------------------------------------------------|---------------------------------------------|-------------------------------|--------------------------|
|                                                                                                    |                                                                                                    |                                                                                                    |                                                                                                    | Solar.web                                    | )      |                                                 |                                             |                               | 😍 ni 👻                   |
| Actueel totaaloverzicht     Actueel vergelijkend overzicht     Machtwoorden     Tijd/datum     Weergaven     Logging     Iletwerk     Solar.web     Servicemeldingen     Systeeminformatie     Firmware-update | Registratic Solar         Actuele data naar         Onee       © ja         Archiefdata naar         Onoot         dagelijks       (3)         op       Maand         © eik uur       (3)         0:000       1:00         2:00       2:00 | .web (1)<br>r Solar.web<br>(2)<br>Solar.web v<br>)<br>ag I Dage<br>Jag I Dins<br>)<br>3.00<br>4.00<br>S.00 | )<br>versturen<br>////////////////////////////////////                                                                                                    | nsdag ☑ Doni<br>□ 9:00<br>☑ 10:00<br>□ 11:00 | derdag | leg ☑ Zaterdag<br>☑ 15:00<br>☐ 16:00<br>☐ 17:00 | a ☑ Zondag<br>□ 18:00<br>☑ 19:00<br>□ 20:00 | □ 21:00<br>□ 22:00<br>☑ 23:00 | Ek ur                    |
| v2.0.0-25                                                                                                    |                                                                                                    |                                                                                                    |                                                                                                    |                                              |        |                                                 |                                             | Fro                           | onius International GmbH |

Gegevens van 'Fronius Datalogger Web' opvragen via het internet en via 'Fronius Solar.web' Om actuele gegevens en archiefgegevens uit 'Fronius Datalogger Web' te kunnen opvragen met behulp van 'Fronius Solar.web':

Den op de Fronius website 'www.fronius.com' de rubriek 'Solar Electronics'

(2) 'Fronius Solar.web' starten

Nadere informatie met betrekking tot 'Fronius Solar.web' vindt u terug in de online help.

Voor de netwerk-<br/>beheerderDe firewall zo configureren, dat het IP-adres van de dataloggers naar poort 49049/UDP<br/>van 'solarweb.fronius.com' data kan verzenden.

Bij DSL-routers is het meestal mogelijk data naar het internet te verzenden en deze moeten daarom gewoonlijk niet worden geconfigureerd.

## Algemene informatie voor de netwerkbeheerder

## Algemene firewallinstellingen

ding

Om de verschillende functies binnen 'Fronius Datalogger Web' uit te kunnen voeren, moet uw firewall als volgt worden ingesteld:

|                                                          | 49049/UDP<br>Uitgang | 15015/TCP<br>Ingang | 80/TCP<br>Ingang |
|----------------------------------------------------------|----------------------|---------------------|------------------|
| Servicemeldingen verzenden                               | x                    | -                   | -                |
| Verbinding met datalogger via<br>'Fronius Solar.web'     | х                    | -                   | -                |
| Verbinding met datalogger via<br>'Fronius Solar.access'  | -                    | х                   | X                |
| Toegang tot de website van 'Fro-<br>nius Datalogger Web' | -                    | -                   | X                |

Het verzenden van servicemeldingen geschiedt via Fronius Solar.web.

Verzenden van<br/>servicemeldin-<br/>gen bij een DSLEen traditionele DSL internetverbinding biedt open verbindingen tussen het LAN-netwerk<br/>en het internet. DSL routers hoeven dan ook normaalgesproken niet speciaal te worden<br/>geconfigureerd om toegang te verkrijgen tot 'Fronius Solar.web' en om servicemeldingen<br/>te kunnen verzenden.

| 'Fronius So-<br>lar.web' gebrui-<br>ken en | Voor het gebruik van 'Fronius Solar.web' of voor het verzenden van servicemeldingen is<br>een internetverbinding vereist.                                                                      |
|--------------------------------------------|----------------------------------------------------------------------------------------------------|
| servicemeldin-<br>gen verzenden            | 'Fronius Datalogger Web' kan zelf geen verbinding maken met het internet. In het geval van een DSL-aansluiting moet de internetverbinding tot stand worden gebracht met behulp van een router. |

## Weergaven van 'Fronius Datalogger Web'

Op de website van 'Fronius Datalogger Web' kunnen de volgende weergaven worden getoond:

- Actueel totaaloverzicht
- Actueel vergelijkend overzicht

#### Actueel totaaloverzicht

- Het actuele totaaloverzicht bevat:
  - de vermogensgegevens van een fotovoltaïsche installatie
  - de CO<sub>2</sub>-saving per dag en het totaal
  - de Earnings per dag en het totaal
  - Gegevens van een Sensor Card (indien beschikbaar)

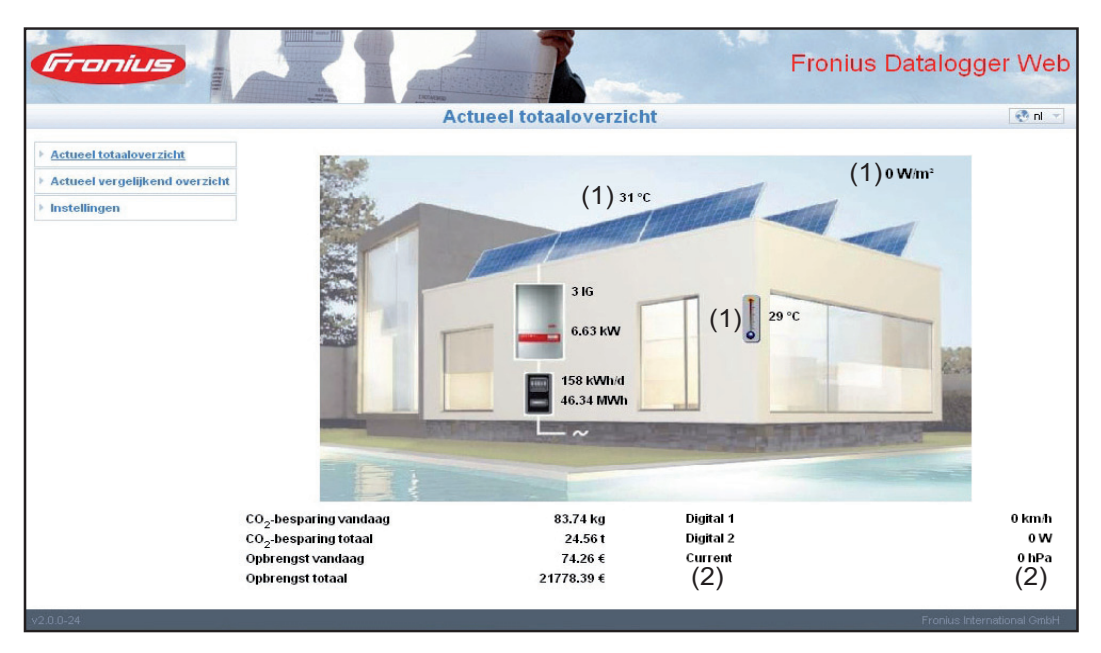

Data van een Sensor Card in het symbool (1):

de eerste drie meetkanalen van 'Sensor Card 1' worden weergegeven

Data van een Sensor Card onder het symbool (2):

beginnend bij Sensor Card 0, worden de eerste vier actieve meetkanalen van de in het systeem aanwezige Sensor Cards weergegeven Actueel vergelijkend overzicht installatie met elkaar worden vergeleken.

> Het actuele AC-vermogen van de inverters wordt, door middel van een balk in een diagram, weergegeven als percentage van het vermogen van de aan de betreffende inverter aangesloten solarmodule. Voor elke inverter wordt een afzonderlijke balk weergegeven. De kleur van de balk geeft het vermogensbereik van de inverter weer:

- groen: het vermogen van de inverter komt overeen met het gemiddelde vermogen van alle inverters
- geel: het vermogen van de inverter wijkt enigszins af van het gemiddelde vermogen van alle inverters
- rood: het vermogen van de inverter wijkt sterk af van het gemiddelde vermogen van alle inverters of er is sprake van een fout binnen de inverter

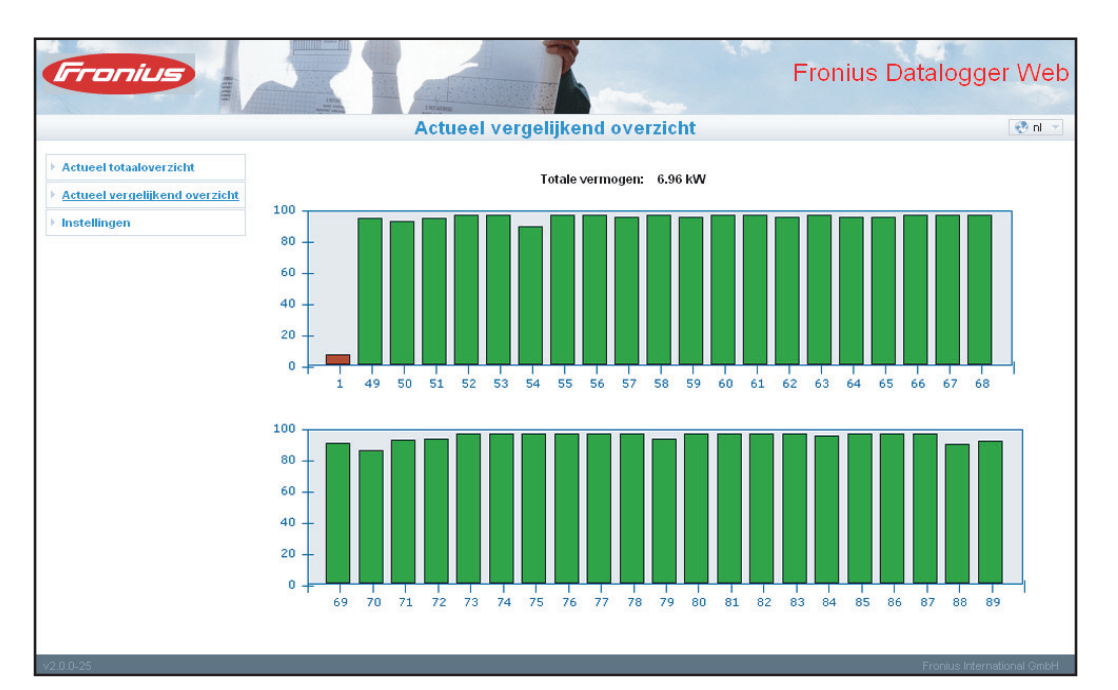

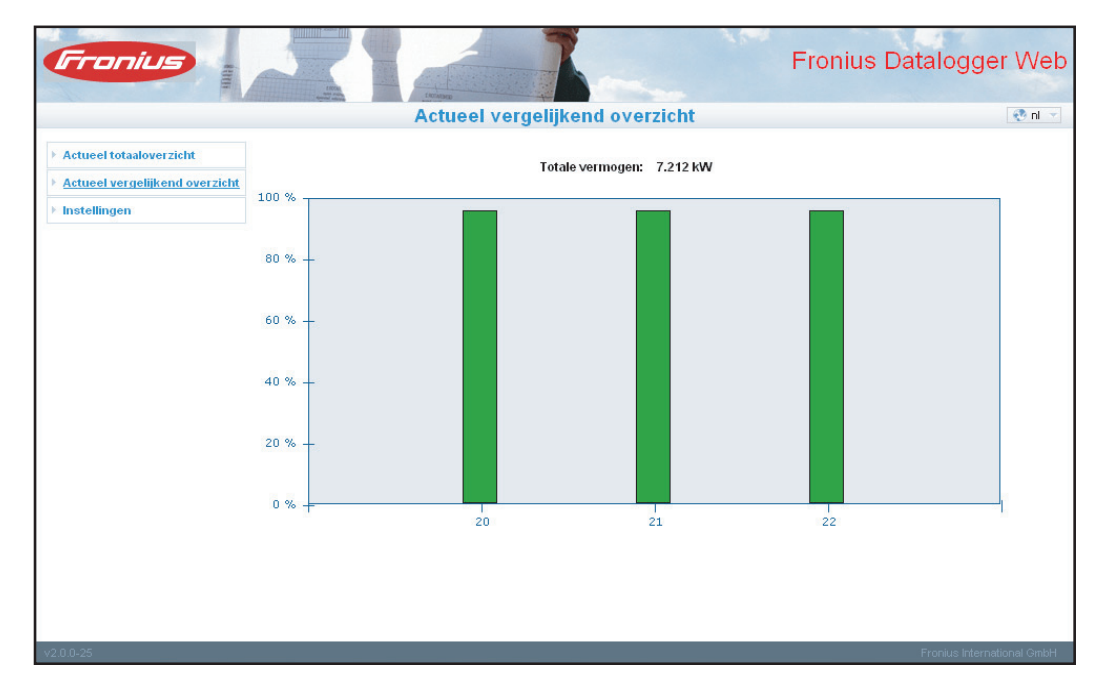

## Instellingen van 'Fronius Datalogger Web'

## Overzicht

Op de website van 'Fronius Datalogger Web' kunnen binnen het menu 'Instellingen' de volgende keuzemogelijkheden worden ingesteld en bekeken:

- Wachtwoorden
- Tijd / datum \*)
- Weergaven
- Logging
- Netwerk

- Solar.web
- Servicemeldingen
- Systeeminformatie
- Firmware-update

\*) Het instellen van tijd en datum is verplicht

De bovenstaande keuzemogelijkheden worden elk afzonderlijk beschreven in de hieropvolgende secties.

| Keuzemogelijkhe-<br>den opvragen en | Actueel totaaloverzicht     Actueel vergelijkend overzicht                               | Verbinding met 'Fronius Datalogger<br>Web' tot stand brengen                                                             |
|-------------------------------------|------------------------------------------------------------------------------------------|----------------------------------------------------------------------------------------------------|
| Dewerken                            | <ul> <li>Instellingen</li> <li>Wachtwoorden</li> </ul>                                   | 2 Klik binnen het getoonde menu op 'In-<br>stellingen'                                                                   |
|                                     | <ul> <li>▶ Tijd/datum</li> <li>▶ Weergaven</li> <li>▶ Logging</li> </ul>                 | 3 Gewenste keuzemogelijkheid aanklik-<br>ken                                                                             |
|                                     | Hetwerk     Internetverbinding     LAN     WLAN                                          | De gekozen mogelijkheid wordt geo-<br>pend                                                                               |
|                                     | → WLAN management     → Netwerkdiagnose     → Solar.web                                  | 4 Bekijk of bewerk de getoonde keuze-<br>mogelijkheid.                                                                   |
|                                     | <ul> <li>Servicemeldingen</li> <li>Systeeminformatie</li> <li>Firmware-update</li> </ul> | 5 Klik om de gewenste handeling uit te<br>voeren (bijv. opslaan, synchroniseren,<br>update uitvoeren, etc.) op de desbe- |

De gewijzigde data worden overgenomen

treffende knop

## Wachtwoorden

Algemeen

Door het verstrekken van wachtwoorden wordt de toegang tot het 'Fronius Datalogger Web' geregeld.

Hiervoor staan twee verschillende soorten wachtwoorden ter beschikking:

- het gebruikerswachtwoord (user)
- het beheerderswachtwoord (administrator)

**BELANGRIJK!** Nieuwe wachtwoorden worden pas geactiveerd, wanneer de schakelaar voor het IP-adres op de datalogger wordt ingesteld op 'assigned IP'.

## Wachtwoorden

| Fronius                               |                                | Fronius Datalogger Web     |
|---------------------------------------|--------------------------------|----------------------------|
|                                       | Wachtwoorden                   | 🔁 ni 👻                     |
| ▹ Actueel totaaloverzicht             | Gebruikerswachtwoord (user)    |                            |
| Actueel vergelijkend overzicht        |                                |                            |
| ▶ Instellingen                        | oud wachtwoord                 |                            |
| Wachtwoorden                          | nieuw wachtwoord               |                            |
| <ul> <li>Tijd/datum</li> </ul>        | )                              |                            |
| <ul> <li>Weergaven</li> </ul>         | nieuw wachtwoord herhalen      |                            |
| ▹ Logging                             |                                |                            |
| <ul> <li>Netwerk</li> </ul>           | Wachtwoord veranderen Afbreken |                            |
| <ul> <li>Solar.web</li> </ul>         |                                |                            |
| <ul> <li>Servicemeldingen</li> </ul>  |                                |                            |
| <ul> <li>Systeeminformatie</li> </ul> |                                |                            |
| <ul> <li>Firmware-update</li> </ul>   | Beheerderswachtwoord (admin)   |                            |
|                                       | oud wachtwoord                 |                            |
|                                       | nieuw wachtwoord               |                            |
|                                       | nieuw wachtwoord herhalen      |                            |
|                                       | Wachtwoord veranderen Afbreken |                            |
|                                       |                                |                            |
| v2.0.0-25                             |                                | Fronius International GmbH |
|                                       |                                |                            |

**Gebruikerswacht**woord (user) Indien een gebruikerswachtwoord wordt ingevoerd, heeft de gebruiker hiervan enkel leesrechten tot 'Fronius Datalogger Web'. De gebruiker heeft geen toegang tot het menu 'Instellingen'. Indien er een gebruikerswachtwoord is toegekend, moet de gebruiker telkens wanneer hij of zij een verbinding maakt met 'Fronius Datalogger Web', de gebruikersnaam en het wachtwoord invoeren.

| Connect to etw     | logger.fronius.com 🛛 🛛 🔀 |
|--------------------|--------------------------|
|                    | GP                       |
| user               |                          |
| <u>U</u> ser name: | 😰 user 💌                 |
| Password:          | •••••                    |
|                    | Remember my password     |
|                    |                          |
|                    | OK Cancel                |

## Gebruikersnaam = user

#### Beheerderswachtwoord (admin)

Indien een beheerderswachtwoord wordt ingevoerd, heeft de gebruiker hiervan zowel lees- als schrijfrechten tot 'Fronius Datalogger Web'. De gebruiker heeft toegang tot het menu 'Instellingen' en alle instellingen kunnen door de gebruiker worden gewijzigd.

Indien er een beheerderswachtwoord is toegekend, moet de gebruiker telkens wanneer hij of zij binnen 'Fronius Datalogger Web' het menu 'Instellingen' wil openen, de correcte gebruikersnaam en het bijbehorende wachtwoord invoeren.

| Connect to etw | /logger.fronius.com 🛛 🛛 🔀 |
|----------------|---------------------------|
| R              | GR                        |
| admin          |                           |
| User name:     | 🕵 admin 💌                 |
| Password:      | •••••                     |
|                | Remember my password      |
|                |                           |
|                | OK Cancel                 |

Gebruikersnaam = admin

#### Wachtwoord vergeten?

1

Directe verbinding volgens de bijlage 'Snelle installatie' met 'Fronius Datalogger Web' tot stand brengen

De website van het 'Fronius Datalogger Web' wordt weergegeven (zonder naar de wachtwoorden te vragen)

2 Stel het wachtwoord opnieuw in

## Tijd/datum

Algemeen

Tijd en datum hebben meerdere taken in het systeem. Bij elk datapunt dat gelogd wordt, worden de tijd en de datum mee opgeslagen.

 OPMERKING! Voor gebruik van 'Fronius Datalogger Web' moeten de tijd en datum worden ingesteld. De datalogger kan pas gegevens registeren op het moment dat de tijd en datum zijn ingesteld.

## Tijd/datum

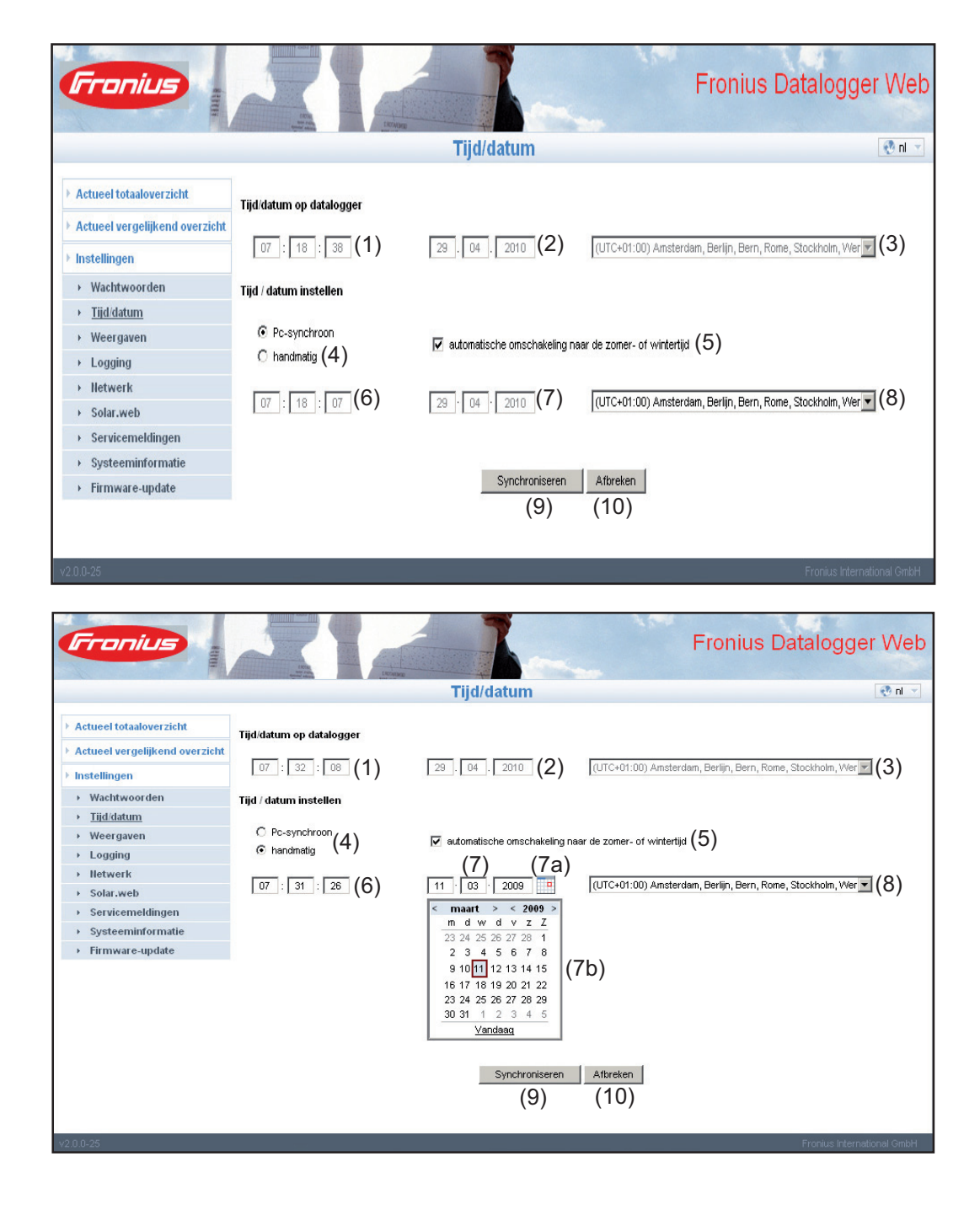

- (1) Tijdsaanduiding op de datalogger
- (2) Datumaanduiding op de datalogger
- (3) Tijdzone op de datalogger
- (4) Optie voor de instelling van tijd en datum: synchroon met de pc/ laptop of handmatig
- (5) automatische omschakeling naar de zomer- of wintertijd

**BELANGRIJK!** Indien u ervoor kiest de omstelling naar zomer- of wintertijd automatisch te laten verlopen, let er dan op dat u de juiste tijdzone opgeeft.

- (6) Tijd van pc / laptop bij pc-synchrone instelling Veld voor instellen van de tijd bij handmatige instelling
- (7) Datum van de pc/ laptop bij pc-synchrone instelling
- (7a) Kalendersymbool
- (7b) Kalendersymbool (opent zich wanneer u het kalendersymbool aanklikt)
- (8) Veld voor het instellen van de tijdzone
- (9) Knop 'Synchroniseren'
- (10) Knop 'Afbreken'

## Weergaven

Algemeen De configuratie van de website van 'Fronius Datalogger Web' wordt in het onderdeel Weergaven uitgevoerd. Taal, opbrengsten en data voor het vergelijkend overzicht en het totaaloverzicht kunnen hier worden ingesteld. Instellingen voor inverters en Sensor Cards voert u in de daarvoor bestemde submenu's uit.

#### Weergaven

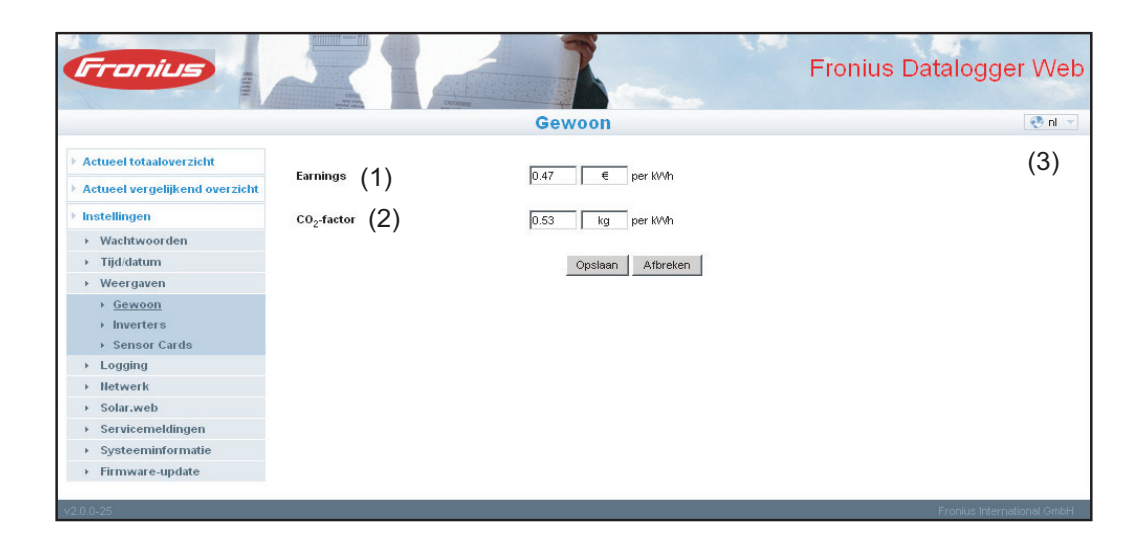

Weergave 'Algemeen' Onder 'Earnings' (1) kunt u het verrekentarief per kWh invoeren, alsmede de valuta waarin de verrekening moet worden uitgevoerd. De Earnings zullen in het actuele totaaloverzicht worden getoond.

> Onder 'CO2 factor' (2) kan de CO2-besparing per kWh en de maateenheid voor het berekenen van de CO2-besparing worden ingesteld. De CO2-besparing wordt weergegeven in het actuele totaaloverzicht.

> De website van het 'Fronius Datalogger Web' wordt noch in de taal van de gebruikte browser noch in de laatst gekozen taal weergegeven. De taal kan met behulp van het taalkeuzeveld (3) worden ingesteld.

| Weergaven - In-<br>verters | Fronius                                                                                                    | Fronius Da<br>Inverters                                                                                                    | atalogger Web              |
|----------------------------|----------------------------------------------------------------------------------------------------|----------------------------------------------------------------------------------------------------|----------------------------|
|                            | <ul> <li>Actueel totaaloverzicht</li> <li>Actueel vergelijkend overzicht</li> <li>Instellingen         <ul> <li>Wachtwoorden</li> <li>Tijdidatum</li> <li>Weergaven</li> <li>Gewoon</li> <li>Inverters</li> <li>Sensor Cards</li> </ul> </li> <li>Logging         <ul> <li>Iletwerk</li> <li>Solar.web</li> <li>Servicemeldingen</li> <li>Systeeminformatie</li> <li>Firmware-update</li> </ul> </li> </ul> | vergetijkend overzicht         niet weergegeven inverter         inverter 20 (IG 30 Dunmy)         inverter 20 (IG 30 Dunmy) <th></th> |                            |
|                            | v2.0.0-25                                                                                                    |                                                                                                    | Fronius International GmbH |

Onder 'Inverters' worden de gegevens voor het vergelijkend overzicht vastgelegd:

- Selecteer de inverters, die u in het vergelijkend overzicht wilt opnemen
- 2 Geef voor iedere inverter het bijbehorende rendement van de solarmodule op (standaard wordt hier het nominaal vermogen van de inverter ingevoerd)

Z

- 3 Geef met behulp van de knop 'Overnemen' het PV-vermogen op voor de betreffende inverter
- 4 Op de knop 'Opslaan' klikken

De instellingen voor het vergelijkend overzicht worden overgenomen.

| Weergaves - Sen-<br>sor Cards | Fronius                                                    |               |                  | Fronius Datalogger Web     |
|-------------------------------|------------------------------------------------------------|---------------|------------------|----------------------------|
|                               |                                                            |               | Sensor Cards     | e nl 👻                     |
|                               | Actueel totaaloverzicht     Actueel vergelijkend overzicht | Sensor Card 1 |                  |                            |
|                               | Finstellingen                                              | Meetkanaal    | Naam kanaal      |                            |
|                               | → Wachtwoorden                                             | Temperatuur 1 | Temperature 1    |                            |
|                               | Tijd/datum     Weergaven                                   | Temperatuur 2 | Temperature 2    |                            |
|                               | → Gewoon                                                   | Instraling    | Irradiation      |                            |
|                               | Inverters     Sensor Cards                                 | Digitaal 1    | Digital 1        |                            |
|                               | + Logging                                                  | Digitaal 2    | Digital 2        |                            |
|                               | Hetwerk     Solar web                                      | Stroom        | Current          |                            |
|                               | Servicemeldingen                                           |               | Opslaan Afbreken |                            |
|                               | Systeeminformatie     Firmware-update                      |               |                  |                            |
|                               | •                                                          |               |                  |                            |
|                               | v2.0.0-25                                                  |               |                  | Fronius International GmbH |

Onder 'Sensor Cards' kan voor elke sensorwaarde van een Sensor Card een specifieke kanaalnaam worden ingesteld (bijvoorbeeld: Windsnelheid)

- [1] Kies de Sensor Card uit waarvan de kanaalnamen moeten worden gewijzigd
- **2** Voer de gewenste kanaalnamen in

3 Op de knop 'Opslaan' klikken

De instellingen voor het totaaloverzicht worden overgenomen.

## Logging

Algemeen De datalogger slaat met bepaalde intervallen de actuele gegevens op van alle op het systeem aangesloten inverters, Fronius Sensor Cards of Fronius Sensor Boxes. Het opslaginterval kan worden ingesteld op 5 tot 30 minuten.

> Met behulp van een pc/ laptop en de pc-software "Fronius Solar.access", kunnen de gegevens efficiënt en overzichtelijk worden verwerkt, gearchiveerd en in beeld worden gebracht.

## Logging

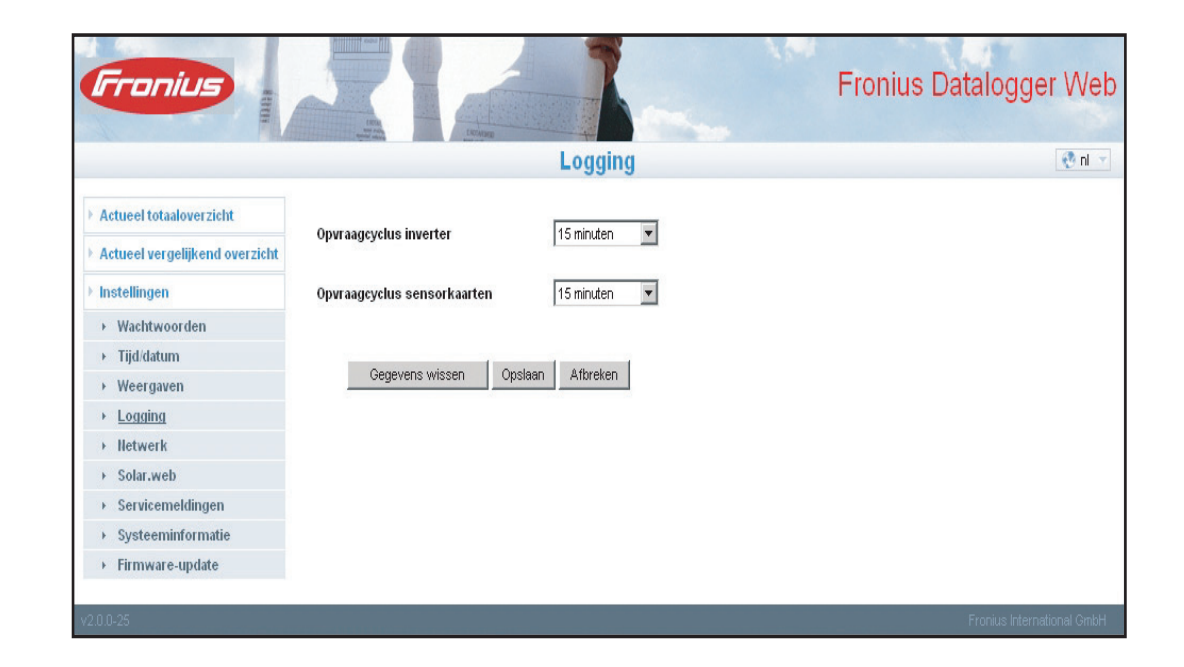

OpslagcapaciteitBij een fotovoltaïsche installatie met een inverter heeft de datalogger bij een opslaginterval<br/>van 15 minuten een opslagcapaciteit van 3 jaar.<br/>Afhankelijk van het aantal in het systeem geïntegreerde inverters of Fronius Sensor Cards<br/>/ Boxen wordt de opslagcapaciteit overeenkomstig kleiner.

| Opslagcapaciteit<br>berekenen | 1 Logpunten voor inverters en                           | Fronius Sensor Card / Boxes bepalen  |  |
|-------------------------------|---------------------------------------------------------|--------------------------------------|--|
|                               |                                                         | Duur van de logging (min)            |  |
|                               | Logpunten per dag =                                     | Duur van het opslaginterval<br>(min) |  |
|                               | Duur van de logging (min)<br>- voor inverters: bijv. 14 | uur = 840 minuten                    |  |

- voor een Fronius Sensor Card / Fronius Sensor Box: 24 uur = 1440 minuten

|                | 2           | Som van de loggingpunten v                                                              | vormen                                            |                     |
|----------------|-------------|-----------------------------------------------------------------------------------------|---------------------------------------------------|---------------------|
|                |             | Som van de loggingpunten =<br>= (aantal inverters x logging<br>x loggingpunten per dag) | =<br>punten per dag) + (aantal Fronius Se         | ensor Cards / Boxen |
|                | 3           | Opslagsectoren per dag vas                                                              | stleggen                                          |                     |
|                |             | Opslagsectoren per dag =                                                                | Som van de loggingpunten<br>114                   |                     |
|                | <b>45</b>   | Afronden op hele getallen<br>Opslagcapaciteit bepalen                                   |                                                   |                     |
|                |             | Opslagcapaciteit [Dagen] =                                                              | 2048<br>Opslagsectoren per dag                    |                     |
| Rekenvoorbeeld | 2 ir<br>1 F | nverters, loggingduur = 14 ure<br>ronius Sensor Card, loggingd                          | en (840 minuten)<br>luur = 24 uren (1440 minuten) |                     |
|                | Ор          | slaginterval = 15 minuten                                                               |                                                   |                     |
|                | 1.          | loggingpunten per dag:                                                                  |                                                   |                     |
|                |             | Loggingpunten inverter =                                                                | 840 min<br>15 min                                 | = 56                |
|                |             | Logging Sensor Card =                                                                   | 1440 min<br>15 min                                | = 96                |
|                | 2.          | Som van de loggingpunten:                                                               |                                                   |                     |
|                |             | Som van de loggingpunten                                                                | = (2 x 56) + (1 x 96) = 208                       |                     |
|                |             | (2 x 56) 2 inverters, (1 x 9                                                            | 96) 1 Sensor Card                                 |                     |
|                | 3.          | Opslagsectoren per dag:                                                                 |                                                   |                     |
|                |             | Opslagsectoren =                                                                        | 208<br>114                                        | = 1,825             |
|                | 4.          | Afronden:<br>1,825                                                                      |                                                   |                     |
|                | 5.          | Opslagcapaciteit [Dagen]:                                                               |                                                   |                     |
|                |             | Opslagcapaciteit =                                                                      | 2048<br>2<br>2 = 1024 dagen (= 2 jaar, 9 ma       | anden, 18 dagen)    |
|                |             | Opslagcapaciteit [Dagen] =                                                              | 2048<br>Opslagsectoren per dag                    |                     |

| Overschrijven<br>van gegevens bij<br>een vol geheugen | Wanneer het geheugen van de datalogger vol is, worden de oudste gegevens gaandeweg overschreven door de meest recente gegevens. |
|-------------------------------------------------------|----------------------------------------------------------------------------------------------------|
| Knop 'Data wis-<br>sen'                               | Met de knop 'Data wissen' worden alle loggegevens verwijderd die zijn opgeslagen in 'Da-<br>talogger Web'.                      |
|                                                       | <b>BELANGRIJK!</b> Tijdens het verwijderen mag de voeding van 'Datalogger Web' niet worden onderbroken.                         |

(N

## Netwerk

Algemeen De configuratie van 'Fronius Datalogger Web' ten behoeve van de integratie in een bestaand netwerk, wordt uitgevoerd binnen de keuzemogelijkheid 'Netwerk'.

Nadere informatie met betrekking tot de configuratie van 'Fronius Datalogger Web' kunt u vinden in de sectie'Fronius Datalogger Web configureren voor een netwerk'.

## Netwerk

| Fronius                                |               |                      | Fronius Datalogger Web     |
|----------------------------------------|---------------|----------------------|----------------------------|
|                                        |               | WLAN                 | 🜏 nl 🗵                     |
| Actueel totaaloverzicht                |               |                      |                            |
| Actueel vergelijkend overzicht         | Adres ophalen | ⊚statisch ⊖dynamisch |                            |
| ▶ Instellingen                         |               |                      |                            |
| Wachtwoorden                           | Hostnaam      |                      |                            |
| → Tijd/datum                           | IP-adres      | 192.168.1.181        |                            |
| <ul> <li>Weergaven</li> </ul>          |               |                      |                            |
| <ul> <li>Logging</li> </ul>            | Subnet-masker | 255.255.255.0        |                            |
| <ul> <li>Hetwerk</li> </ul>            |               |                      |                            |
| <ul> <li>Internetverbinding</li> </ul> | Gateway       | 192.168.1.1          |                            |
| > LAN                                  | DUS-server    | 192 168 1 1          |                            |
| ▶ WLAII management                     | 5113-361161   | 1021100111           |                            |
| Hetwerkdiagnose                        | On            | slaan Afbreken       |                            |
| → Solar.web                            | Ob            | Abreken              |                            |
| Servicemeldingen                       |               |                      |                            |
| Systeeminformatie                      |               |                      |                            |
| → Firmware-update                      |               |                      |                            |
|                                        |               |                      |                            |
| v2.0.0-25                              |               |                      | Fronius International GmbH |

#### Netwerkdiagnose

In de keuzemogelijkheid 'Network diagnostics' kunnen 'ping'- en 'traceroute'-commando's worden opgegeven.

| <b>Fronius</b>                         |                            |                 |      | Fron        | ius Datal | ogger Web                 |
|----------------------------------------|----------------------------|-----------------|------|-------------|-----------|---------------------------|
|                                        |                            | Netwerkdiagnose |      |             |           | 😍 nl 👻                    |
| Actueel totaaloverzicht                | Host: solarwah fronius con |                 | ning | traceroute  | ſ         |                           |
| > Actueel vergelijkend overzicht       |                            |                 | ping | - Huceroule |           |                           |
| ▶ Instellingen                         |                            |                 |      |             |           |                           |
| Wachtwoorden                           |                            |                 |      |             |           |                           |
| → Tijd/datum                           |                            |                 |      |             |           |                           |
| → Weergaven                            |                            |                 |      |             |           |                           |
| → Logging                              |                            |                 |      |             |           |                           |
| Netwerk                                |                            |                 |      |             |           |                           |
| <ul> <li>Internetverbinding</li> </ul> |                            |                 |      |             |           |                           |
| → LAN                                  |                            |                 |      |             |           |                           |
| → WLAH                                 |                            |                 |      |             |           |                           |
| <ul> <li>WLAII management</li> </ul>   |                            |                 |      |             |           |                           |
| Hetwerkdiagnose                        |                            |                 |      |             |           |                           |
| <ul> <li>Solar.web</li> </ul>          |                            |                 |      |             |           |                           |
| <ul> <li>Servicemeldingen</li> </ul>   | 0                          |                 |      |             |           |                           |
| <ul> <li>Systeeminformatie</li> </ul>  | Clear                      |                 |      |             |           |                           |
| <ul> <li>Firmware-update</li> </ul>    |                            |                 |      |             |           |                           |
| v2.0.0-25                              |                            |                 |      |             | Erop      | us International GrobH    |
| 12.0.0120                              |                            |                 |      |             | 1100      | us international official |

## 'Ping-commando'

met een 'ping'-commando kan worden gecontroleerd of een 'host' bereikbaar is en hoeveel tijd de gegevensoverdracht in beslag neemt.

'Ping'-commando versturen:

in het veld 'Host:' een hostnaam invoeren

[2] Klik op de knop 'ping'

- het ping-commando wordt verstuurd
- \_ de vastgelegde gegevens worden weergegeven

#### 'Traceroute-commando'

met een 'traceroute'-commando kan worden vastgesteld via welke tussenstations gegevens worden overgedragen naar de 'host'.

'Traceroute'-commando versturen:

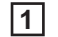

1 in het veld 'Host:' een hostnaam invoeren

2

Klik op de knop 'traceroute'

- het traceroute-commando wordt verstuurd
- de vastgelegde gegevens worden weergegeven \_

## Solar.web

Algemeen 'Fronius Datalogger Web' kan met behulp van de keuzemogelijkheid 'Solar Web' een rechtstreekse verbinding leggen met 'Fronius Solar.web'.

Nadere informatie met betrekking tot 'Fronius Solar.web' kunt u vinden in de sectie 'Verbinding maken met Fronius Datalogger Web via het internet en Fronius Solar.web' of in de online help van 'Fronius Solar.web'.

#### Solar.web

| Fronius                                                     |                               |                  | Electro                 | K           |                    |                | Fron     | ius Data       | alogger Web              |
|-------------------------------------------------------------|-------------------------------|------------------|-------------------------|-------------|--------------------|----------------|----------|----------------|--------------------------|
|                                                             |                               |                  |                         | Solar.wel   | b                  |                |          |                | 😍 ni 👻                   |
| Actueel totaaloverzicht     Actueel vergelijkend overzicht  | Registratie Solar.            | web_             |                         |             |                    |                |          |                |                          |
| ► Instellingen                                              | Actuele data naar<br>⊜nee ⊙ja | Solar.web        | versturen               |             |                    |                |          |                |                          |
| <ul> <li>&gt; Tijd/datum</li> <li>&gt; Weergaven</li> </ul> | Archiefdata naar S<br>O nooit | Solar.web v      | ersturen                |             |                    |                |          |                |                          |
| Logging     Netwerk     Solar.web                           | O dagelijks                   | Dage             | <b>⊪</b> ∝ ())          |             |                    |                |          |                |                          |
| Servicemeldingen     Systeeminformatie                      | op 🔽 Maanda                   | g 🔽 Dinse        | blag Iver Woe           | nsdag 🔽 Don | derdag 🔽 Vrijc     | lag 🔽 Zaterdag | 🔽 Zondag | (3)            |                          |
| <ul> <li>Firmware-update</li> </ul>                         | ⊙elkuur (4)<br>□0:00          | ☐ 3:00           | 6:00                    | 9:00        | 12:00              | ▼ 15:00        | ☐ 18:00  | 21:00          | [5)                      |
|                                                             | 2:00                          | ☐ 4:00<br>☐ 5:00 | ► 7:00<br><b>•</b> 8:00 | ■ 10:00     | ☐ 13:00<br>☐ 14:00 | 16:00          | 20:00    | 22:00<br>23:00 |                          |
|                                                             | Opslaan Afbr                  | eken             |                         |             |                    |                |          |                |                          |
| v2.0.0-25                                                   |                               | _                |                         |             |                    |                |          | Fr             | onius International GmbH |

Dagelijkse gegevensoverdracht aan Solar.web Als de keuzemogelijkheid 'daily' is geactiveerd, kan worden ingesteld:

- Op welke tijd van de dag er gegevens moeten worden overgedragen (1)
  - Of er elke dag gegevens moeten worden overgedragen (2)
  - Of er alleen op bepaalde dagen gegevens moeten worden overgedragen (3)

| Uurlijkse gege-<br>vensoverdracht<br>aan Solar.web | <ul> <li>Als de keuzemogelijkheid 'hourly' is geactiveerd, kan worden ingesteld:</li> <li>Op welke tijden van de dag er gegevens moeten worden overgedragen (4)</li> <li>Of er op elk vol uur van de dag gegevens moeten worden overgedragen (5)</li> </ul> |
|----------------------------------------------------|----------------------------------------------------------------------------------------------------|
| aan Solar.web                                      | - Of er op elk vol uur van de dag gegevens moeten worden overgedragen (5)                                                                                                    |

## Servicemeldingen

## Algemeen

gen

Servicemeldingen of foutmeldingen van inverters, 'Fronius String Control', etc., worden naar de datalogger verzonden en opgeslagen. Binnen de keuzemogelijkheid 'Servicemeldingen' wordt vastgelegd op welke wijze servicemeldingen worden gecommuniceerd. Deze communicatie kan plaatsvinden via:

- E-mail
- fax
- sms
- relaiscontact \_
- zoemer

Met behulp van 'Fronius Solar.web' of 'Fronius Solar.access' kan een aanvullende analyse van de servicemeldingen worden uitgevoerd.

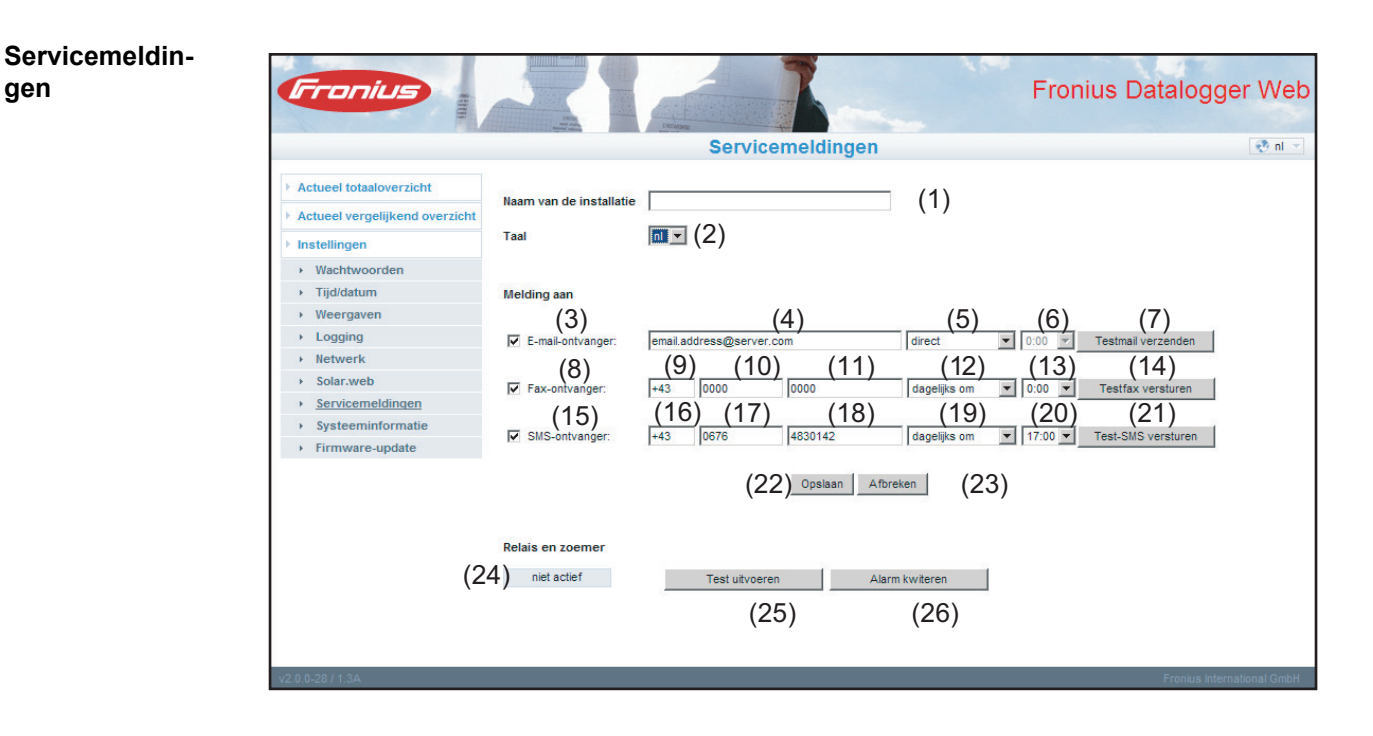

(1) Naam van de installatie Wordt genoemd in de tekst van de servicemelding.

> BELANGRIJK! De naam van de installatie dient ter identificatie van de fotovoltaïsche installatie, waarvandaan het bericht is verzonden. Voer de naam van de installatie dan ook altijd in.

- (2) Keuzeveld voor de taal waarin de servicemelding moet worden verzonden
- (3) Melding aan de e-mail ontvanger activeren, om de servicemeldingen aan een of meerdere e-mailadres(sen) te sturen
- (4) Veld voor een tot max. 10 e-mailadres(sen) meerdere e-mailadressen met '; ' scheiden

- (5) Keuzeveld waarin kan worden aangegeven of de servicemelding meteen of op een bepaald tijdstip per e-mail moet worden verzonden
- (6) Keuzeveld waarin u kunt aanduiden op welk tijdstip een servicemelding per e-mail moet worden verzonden
- (7) Knop 'Send test e-mail'
- (8) Melding aan faxontvanger activeren, om de servicemeldingen naar een faxnummer te verzenden
- (9) Veld waarin de landcode moet worden ingevoerd bijvoorbeeld: +31 = landcode voor Nederland
- (10) Veld voor het kengetal van het faxnummer
- (11) Veld voor het faxnummer
- (12) Veld voor dagelijks verzenden
- (13) Keuzeveld waarin u kunt aanduiden op welk tijdstip een servicemelding per fax moet worden verzonden
- (14) Knop 'Send test fax'
- (15) Melding aan SMS-ontvanger activeren, om de servicemeldingen als een SMS naar een telefoonnummer te verzenden
- (16) Veld waarin de landcode moet worden ingevoerd bijvoorbeeld: +31 = landcode voor Nederland
- (17) Veld waarin het kengetal moet worden ingevoerd
- (18) Veld voor het telefoonnummer
- (19) Veld voor dagelijks verzenden
- (20) Keuzeveld waarin u kunt aanduiden op welk tijdstip een servicemelding per sms moet worden verzonden
- (21) Knop 'Send test-SMS'

BELANGRIJK! Controleer uw instellingen door een testbericht te verzenden.

- (22) Op de knop 'Opslaan' klikken
- (23) Knop 'Afbreken'
- (24) Veld voor de landcode voor een waarschuwing direct ter plaatse.

Naast het akoestische signaal van de zoemer kunnen via de relaisuitgang meerdere waarschuwingssignalen worden aangestuurd (bijv. claxon, waarschuwingslamp, enz.).

Het potentieelvrije contact is als opener en sluiter uitgevoerd en voor de volgende max. spanningen en stroomsterktes geconstrueerd (alleen bij pure ohmische lasten):

42 V AC / 6A

Zoemer en relais worden met de schakelaar Alarm op de datalogger geactiveerd of gedeactiveerd. Een alarm wordt met de schakelaar bevestigd, wanneer deze kort in de stand 'Alarm off' wordt gezet.

Als testfunctie worden bij het omschakelen naar 'Alarm on' zoemer en relais kortstondig geactiveerd.

- (25) Knop 'Test uitvoeren' schakelt relais en zoemer gedurende 1 seconde in, wanneer de alarmschakelaar op 'Alarm on' is ingesteld
- (26) Knop 'Alarm bevestigen' reset een afgegaan alarm, schakelt relais en zoemer uit

## Systeeminformatie

Algemeen

Binnen de keuzemogelijkheid 'Systeeminformatie' vindt u de volgende systeeminformatie met betrekking tot 'Fronius Datalogger Web':

- Datalogger ID
- Printplaatversie
- Softwareversie
- Systeemtijd
- Uptime
- User agent

- Gateway
- DNS-server
- LED-States
- IP-adres
- Subnet-masker
- MAC-adres

|   |                                       |                | Systeeminformatie                                                                              |  |  |
|---|---------------------------------------|----------------|------------------------------------------------------------------------------------------------|--|--|
| P | Actueel totaaloverzicht               |                |                                                                                                |  |  |
| 2 | Actueel vergelijkend overzicht        | Datalogger-ID  | 240.8245                                                                                       |  |  |
|   | Instellingen                          | Softwareversie | 2.025                                                                                          |  |  |
|   |                                       | Systeemtijd    | Apr 29 2010, 09:58:54 CEST                                                                     |  |  |
|   | <ul> <li>Wachtwoorden</li> </ul>      | Uptime         | 0 d, 18 h, 4 min, 25 sec.                                                                      |  |  |
|   | ➤ Tijd/datum                          | User agent     | Mozilla/4.0 (compatible; MSIE 6.0; Windows NT 5.1; SV1; .NET CLR 1.1.4322; .NET CLR 2.0.50727) |  |  |
|   | Weergaven                             | Gateway        | 10.4.120.254 (eth0)                                                                            |  |  |
|   | + Logging                             | DNS-server     | 10.1.1.60, 10.1.1.2                                                                            |  |  |
|   | Netwerk                               | LED-States     | 🖌 🗙 🛞 🏌                                                                                        |  |  |
|   | <ul> <li>Solar web</li> </ul>         |                | LAN-interface                                                                                  |  |  |
|   | o i i i                               | IP-adres       | 10.4.120.32                                                                                    |  |  |
|   | <ul> <li>Servicemeldingen</li> </ul>  | Subnet-masker  | 255.255.255.0                                                                                  |  |  |
|   | <ul> <li>Systeeminformatie</li> </ul> | MAC-adres      | 00:07:8E:0C:52:FF                                                                              |  |  |
|   | <ul> <li>Firmware-update</li> </ul>   | WLAN-interface |                                                                                                |  |  |
|   |                                       | IP-adres       | 192.168.1.181                                                                                  |  |  |
|   |                                       | Subnet-masker  | 255.255.255.0                                                                                  |  |  |
|   |                                       | MAC-adres      | 00:0E:8E:19:86:92                                                                              |  |  |

- (1) Knop 'Datalogger opnieuw starten' voor het opnieuw opstarten van het 'Datalogger Web'
- (2) Knop 'Fabrieksinstellingen opnieuw instellen' met de volgende keuzemogelijkheden:

alle instellingen behalve het netwerk

voor het terugstellen van het 'Datalogger Web' op de fabrieksinstellingen Netwerkinstellingen blijven behouden.

alle instellingen voor het terugstellen van het 'Datalogger Web' en de netwerkinstellingen op de fabrieksinstellingen

BELANGRIJK! Het klikken op de knop 'Fabrieksinstellingen opnieuw instellen' heeft geen gevolgen voor de tijd- en datuminstellingen. Wanneer het 'Datalogger Web' op de fabrieksinstellingen wordt teruggezet, moeten de tijd- en datuminstellingen worden gecontroleerd.

## **Firmware-update**

Algemeen Met behulp van de keuzemogelijkheid 'Firmware update' kan de firmware van 'Fronius Datalogger Web' worden geactualiseerd. Een firmware-update kan worden uitgevoerd via LAN of het web.

## Automatisch zoeken naar updates

Als de keuzemogelijkheid 'Automatic update search' (1) is geactiveerd, zoekt 'Datalogger Web' eenmaal per dag automatisch naar updates. Zijn er nieuwe updates beschikbaar, dan worden deze weergegeven in de grijze balk (2).

| Fronius                                                                                                    |                                                                                                    | Fronius Datalogger Web                                                                                                    |
|----------------------------------------------------------------------------------------------------|----------------------------------------------------------------------------------------------------|----------------------------------------------------------------------------------------------------|
|                                                                                                    | Firmware-update                                                                                                    | 🥂 ni 🔻                                                                                                    |
| Actueel totaaloverzicht     Actueel vergelijkend overzicht     Machtwoorden     Wachtwoorden     Tijid/atum     Weergaven     Logging     Hetwerk     Solar.web     Servicemeldingen     Systeeminformatie     Firmware-update | Configuratie (1) V automatisch zoeken naar updates ( <u>nu controleren</u> ) V Proxyserver voor web-update gebruiken Proxyserver: http://proxy.example.at Oebruiker: username Wachtwoord Wachtwoord Opstaan Afbreken Utivoeren Opstaan Afbreken Utivoeren Update via LAN IP-adres van uw pc: 10 . 4 . 120 . 27 Update uitvoeren Afbreken (2) | Het updateproces kan enige minuten in beslag nemen. De<br>voeding mag tijdens deze tijd niet worden<br>onderbroken:<br>De webinterface en de verbinding met<br>Solar access/Solar.web zijn intussen niet beschiktbaar.<br>Tijdens de updates knippert de Power-LED rood.<br>Na een succesvole update brandt de LED weer permanent<br>groen of permanent rood wanneer er een fout is opgetreden.<br><u>Update via web:</u><br>Zorg ervoor dat de datalogger over een actieve<br>internetverbinding beschikt. |
| v2.0.0-25                                                                                                    |                                                                                                    | Fronius International GmbH                                                                                                    |

## Handmatig naar updates zoeken

Als de keuzemogelijkheid 'Automatic update search' niet is geactiveerd, wordt er niet automatisch naar updates gezocht.

Om handmatig naar updates te zoeken, klikt u op de knop 'check now' (3)

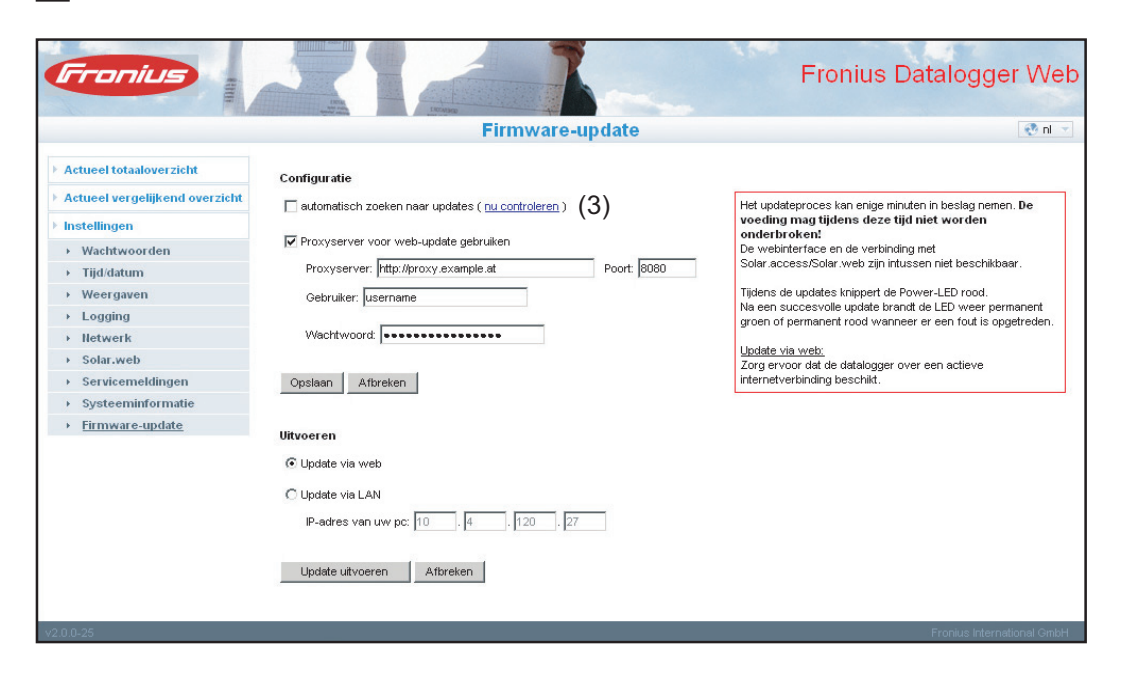

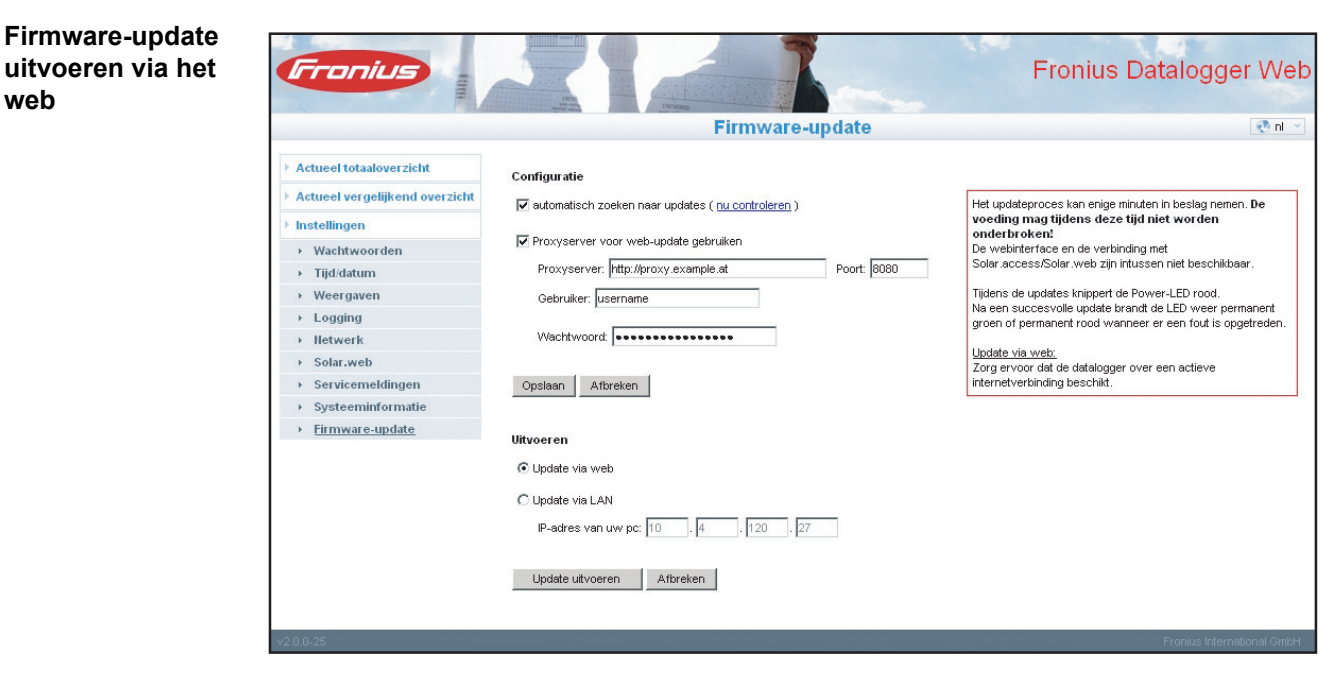

Werkwijze:

Open de website van 'Fronius Datalogger Web' met behulp van uw internetbrowser

- [2] Open Instellingen / Firmware-update
- Klik op de knop 'Update uitvoeren'

F

**OPMERKING!** Het updateproces kan enige minuten in beslag nemen. De voeding en de internetverbinding van 'Fronius Datalogger Web' mogen gedurende deze tijd niet worden onderbroken. De webinterface is tijdens de update niet toegankelijk en er kan geen verbinding worden gemaakt met 'Fronius Solar.access' of 'Fronius Solar.web'.

De update is beëindigd wanneer de 'Power-LED' weer groen oplicht.

Mocht u geen verbinding met de server kunnen maken:

- deactiveer gedurende de update uw firewall
- probeer het vervolgens opnieuw

BELANGRIJK! Als er voor de verbinding met het internet een proxyserver wordt gebruikt:

- moet de keuzemogelijkheid 'Use proxy server for Web update' zijn geactiveerd
- moeten de benodigde gegevens worden ingevoerd

|                                                                                                    | Firmware-update                                                                                                    | ्र ता                                                                                                    |
|----------------------------------------------------------------------------------------------------|----------------------------------------------------------------------------------------------------|----------------------------------------------------------------------------------------------------|
| <ul> <li>Actueel totaaloverzicht</li> <li>Actueel vergelijkend overzicht</li> <li>Instellingen</li> <li>Wachtwoorden</li> <li>Tijd/datum</li> <li>Weergaven</li> <li>Logging</li> <li>Hetwerk</li> <li>Solar.web</li> <li>Servicemeldingen</li> <li>Systeeminformatie</li> <li>Firmware-update</li> </ul> | Configuratie  version definition of the second definition of the second definition of the secon | Het updateproces kan enige minuten in beslag nemen. De<br>voeding mag tijdens deze tijd niet worden<br>onderbrokeni<br>De webinterface en de verbinding met<br>Solar access/Solar.web zijn intussen niet beschikbaar.<br>Tijdens de updates knippert de Power-LED rood.<br>Na een succesvole update brandt de LED weer permanent<br>groen of permanent rood wanneer er een fout is opgetreden.<br><u>Update via LAN:</u><br>Voor eerst het gadownloade updatearchief op uw pc uit.<br>Daardoor wordt een server op uw pc gestart, waarvan de<br>datalogger vervolgens de benodigde gegevens downloadt.<br>Mocht zich tussen uw pc en de datalogger een<br>firewall bevinden, schakel deze dan tijdens de<br>updates uit: |

Werkwijze:

2

- Actuele firmware downloaden vanaf de Fronius homepage
  - De gedownloade update-bestanden op de pc / laptop uitvoeren

Een webserver wordt gestart, die de van het 'Fronius Datalogger Web' benodigde bestanden downloadt.

- 3 Open de website van 'Fronius Datalogger Web' met behulp van uw internetbrowser
- **4** Open Instellingen / Firmware-update
- 5 Typ het IP-adres van de pc /laptop in
- 6 Klik op de knop 'Update uitvoeren'

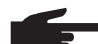

**OPMERKING!** Het updateproces kan enige minuten in beslag nemen. De voeding en de internetverbinding van 'Fronius Datalogger Web' mogen gedurende deze tijd niet worden onderbroken. De webinterface is tijdens de update niet toegankelijk en er kan geen verbinding worden gemaakt met 'Fronius Solar.access' of 'Fronius Solar.web'.

De update is beëindigd wanneer de 'Power-LED' weer groen oplicht.

Mocht u geen verbinding met de server kunnen maken:

- deactiveer gedurende de update uw firewall
- probeer het vervolgens opnieuw

# Technische gegevens

## Technische gegevens

| Opslagcapaciteit                                | 16 MByte                                                          |
|-------------------------------------------------|-------------------------------------------------------------------|
| Voedingsspanning                                | 12 V DC                                                           |
| Energieverbruik                                 | typ. 1,43 W                                                       |
| Beschermingsgraad                               | IP 20                                                             |
| Afmetingen                                      | 190 x 114 x 53 mm<br>4.69 x 4.49 x 2.09 in.                       |
| Relaisuitgang*                                  | 42 V AC / 6 A<br>60 V DC / 400 mA,<br>40 V DC / 1 A, 30 V DC / 6A |
| Maximale kabeldoorsnede voor de relaisuitgang   | 0,08 - 1,5 mm²<br>AWG 14 - 28 (USA / Canada)                      |
| Ethernet (LAN)<br>(WLAN)                        | RJ 45, 100 MBit<br>via USB WLAN-Stick**                           |
| RS 485 (Solar Net)                              | RJ 45                                                             |
| Aansluiting externe voeding                     | 12 V DC, max. 1 A, Class 2                                        |
| Kabeldoorsnede voor aansluiting externe voeding | 0,13 - 1,5 mm²<br>AWG 16 - 24 (USA / Canada)                      |
| Omgevingstemperatuur                            | 0 - 50 ° C<br>32 - 122 °F                                         |
|                                                 |                                                                   |

\* Waarden gelden alleen bij Ohmbelasting

\*\* optioneel beschikbaar

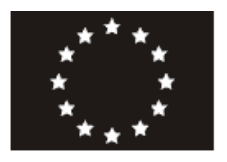

## EU-KONFORMITÄTSERKLÄRUNG 2010 EC-DECLARATION OF CONFORMITY 2010 DECLARATION DE CONFORMITE DE LA CE, 2010

Wels-Thalheim, 2010-06-28

PPQ

ppa. Mag.ing.H.Hackl

| Die Firma                                                                                                    | Manufacturer                                                                                                    | La compagnie                                                                                                    |
|----------------------------------------------------------------------------------------------------|----------------------------------------------------------------------------------------------------|----------------------------------------------------------------------------------------------------|
| <b>FI</b>                                                                                                    | RONIUS INTERNATIONAL GMB                                                                                                    | <b>H</b>                                                                                                    |
| Günt                                                                                                    | ter Fronius Straße 1, A-4600 Wels-Thalf                                                                                                    | neim                                                                                                    |
| erklärt in alleiniger Verantwortung,<br>dass folgendes Produkt:                                                                                                    | Hereby certifies on it's sole<br>responsibility that the following<br>product:                                                                       | se déclare seule responsable du fait<br>que le produit suivant:                                                                               |
| Fronius Datalogger Web 2                                                                                                    | Fronius Datalogger Web 2                                                                                                    | Fronius Datalogger Web 2                                                                                                    |
| Solar-Wechselrichter Zubehör                                                                                                    | Photovoltaic inverter accessories                                                                                                    | Onduleur solaire Accessoires                                                                                                    |
| auf das sich diese Erklärung                                                                                                    | which is explicitly referred to by this                                                                                                    | qui est l'objet de la présente                                                                                                    |
| bezieht, mit folgenden Richtlinien                                                                                                    | Declaration meet the following                                                                                                    | déclaration correspondent aux                                                                                                    |
| bzw. Normen übereinstimmt:                                                                                                    | directives and standard(s):                                                                                                    | suivantes directives et normes:                                                                                                    |
| Richtlinie 2004/108/EG                                                                                                    | Directive 2004/108/EC                                                                                                    | Directive 2004/108/CE                                                                                                    |
| Elektromag. Verträglichkeit                                                                                                    | Electromag. compatibility                                                                                                    | Électromag. Compatibilité                                                                                                    |
| Europäische Normen inklusive                                                                                                    | European Standards including                                                                                                    | Normes européennes avec                                                                                                    |
| zutreffende Änderungen                                                                                                    | relevant amendments                                                                                                    | amendements correspondants                                                                                                    |
| EN 55022:2006                                                                                                    | EN 55022:2006                                                                                                    | EN 55022:2006                                                                                                    |
| EN 61000-6-2:2005                                                                                                    | EN 61000-6-2:2005                                                                                                    | EN 61000-6-2:2005                                                                                                    |
| Die oben genannte Firma hält<br>Dokumentationen als Nachweis der<br>Erfüllung der Sicherheitsziele und<br>die wesentlichen Schutzanforder-<br>ungen zur Einsicht bereit. | Documentation evidencing<br>conformity with the requirements of<br>the Directives is kept available for<br>inspection at the above<br>Manufacture's. | En tant que preuve de la satisfaction<br>des demandes de sécurité la<br>documentation peut être consultée<br>chez la compagnie susmentionnée. |
|                                                                                                    |                                                                                                    |                                                                                                    |

**€** 2010

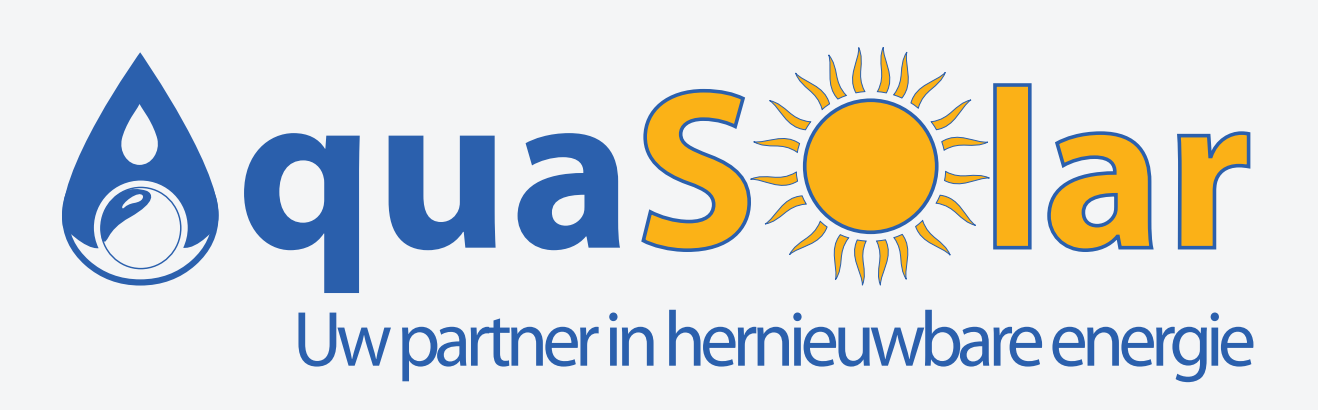

ar.be winkelom 83 - 2440 Geel ar.be 014 59 36 70

www.aquasolar.be info@aquasolar.be